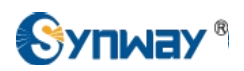

# How to configure Synway Gateway for a connection with 3CX Phone System

**Technical Department** 

2015-07

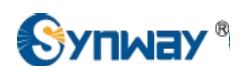

# Catalog

| 1. | Abstract                                                       | 3    |
|----|----------------------------------------------------------------|------|
| 2. | Test Environment                                               | 3    |
| 3. | Installing 3CX Phone System & Running the Configuration Wizard | 3    |
| 4. | Configuring Synway Digital Gateway for a Connection with 3CX   | . 15 |
| 5. | Configuring Synway Analog Gateway for a Connection with 3CX    | .26  |

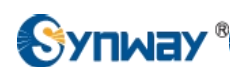

#### 1. Abstract

3CX Phone System for Windows is a software-based IP PBX that replaces a proprietary hardware PBX / PABX. 3CX's IP PBX has been developed specifically for Microsoft Windows and is based on the SIP standard, making it easier to manage and allowing you to use any SIP phone (software or hardware).

Synway SMG gateway family helps customers access to IP networks from legacy telephony applications more reliably and efficiently.

This document will help you to configure Synway Digital or Analog Gateway for a connection with 3CX Phone System.

#### 2. Test Environment

Windows 2008 server R2, 64bit .NET Framework 3.5.1 3CX Phone System 12.5, download from http://erp.3cx.com/downloads/download.aspx Synway Digital Gateway: SMG2120, 1.6.1\_2015062617 Synway Analog Gateway:SMG1032, 1.5.2\_Release+2015052812

### 3. Installing 3CX Phone System & Running the Configuration Wizard

Please refer to http://www.3cx.com/docs/manual/, you can find 3CX Phone System 12.5 Manual & Documentation Index

- 1) Download the latest version of 3CX Phone System.
- 2) Start the installation of 3CX Phone system by double clicking on the setup file.
- 3) Click "Next" to begin installation step by step.
- 4) Click "Install". Once 3CXPhone has been installed, click "Finish" to enter into configuration wizard.
- 5) The wizard will ask you to set language, static public IP address, and create a new PBX account step by step.
- 6) After the wizard has completed, you can connect to the 3CX Phone System Management Console by clicking on the management console short cut in the desktop.

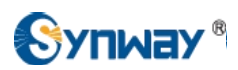

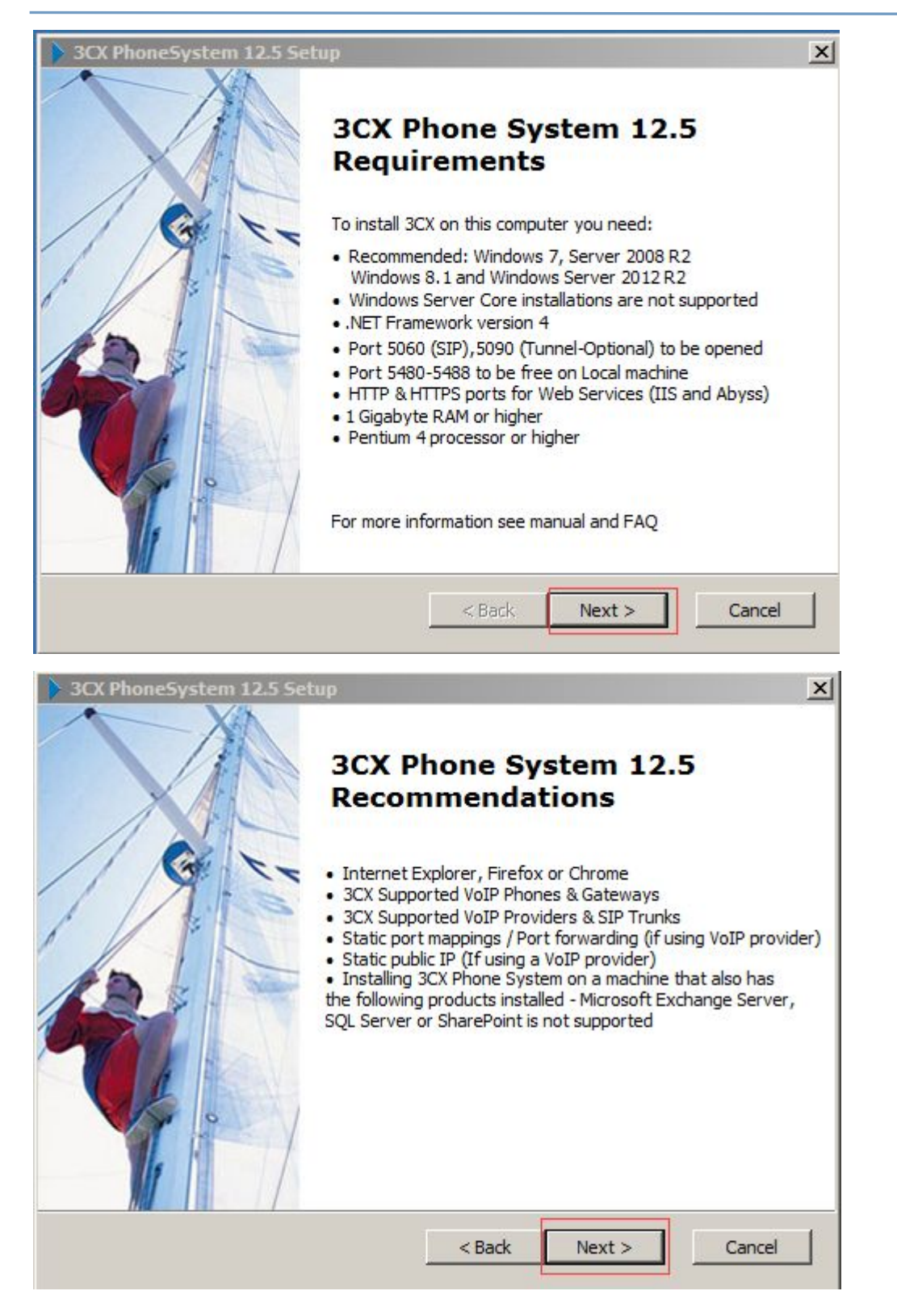

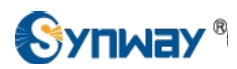

| NCY COMMUNIC | -ATTONS                                                                                                    |                                                                                                    |                                                                                                    | Street Street                                                                                                    |
|--------------|----------------------------------------------------------------------------------------------------|----------------------------------------------------------------------------------------------------|----------------------------------------------------------------------------------------------------|----------------------------------------------------------------------------------------------------|
|              | JALLOND                                                                                                    |                                                                                                    |                                                                                                    |                                                                                                    |
| (AS DEFINE   | D BELOW)                                                                                                    | ACKNOWLE                                                                                                    | DGES THAT                                                                                                    | THE                                                                                                    |
| (AS DEFINE   | ED BELOW                                                                                                    | ) IS NOT                                                                                                    | DESIGNED                                                                                                    | OR                                                                                                    |
| FOR USE TO   | CONTACT                                                                                                    | , OR COM                                                                                                    | MUNICATE W                                                                                                    | ITH,                                                                                                    |
| CE AGENCY,   | FIRE                                                                                                    | DEPARTME                                                                                                    | NT, AMBUL                                                                                                    | ANCE                                                                                                    |
| HOSPITAL OR  | ANY OTH                                                                                                    | ER EMERGE                                                                                                    | NCY SERVIC                                                                                                    | E OF                                                                                                    |
| THE SOFT     | WARE DOES                                                                                                    | 5 NOT SUI                                                                                                    | PPORT CALLS                                                                                                    | 5 TO                                                                                                    |
| NUMBER NUM   | KOL CENT                                                                                                    | ERS OR                                                                                                    | TO ANY O                                                                                                    | THER T                                                                                                    |
| NUMBER AVA   | CLABLE L                                                                                                    |                                                                                                    | UNITY.                                                                                                    | .3L.X                                                                                                    |
|              | International Contractor States                                                                              |                                                                                                    |                                                                                                    |                                                                                                    |
|              | (AS DEFINE<br>(AS DEFINE<br>FOR USE TO<br>ICE AGENCY,<br>HOSPITAL OR<br>THE SOFT<br>OISON CONT<br>NUMBER AVA | (AS DEFINED BELOW)<br>(AS DEFINED BELOW)<br>FOR USE TO CONTACT<br>ICE AGENCY, FIRE<br>HOSPITAL OR ANY OTH<br>THE SOFTWARE DOE:<br>OISON CONTROL CENT<br>NUMBER AVAILABLE I | (AS DEFINED BELOW) ACKNOWLE<br>(AS DEFINED BELOW) IS NOT<br>FOR USE TO CONTACT, OR COM<br>ICE AGENCY, FIRE DEPARTME<br>HOSPITAL OR ANY OTHER EMERGE<br>THE SOFTWARE DOES NOT SUM<br>OISON CONTROL CENTERS OR<br>NUMBER AVAILABLE IN YOUR COM | (AS DEFINED BELOW) ACKNOWLEDGES THAT<br>(AS DEFINED BELOW) IS NOT DESIGNED<br>FOR USE TO CONTACT, OR COMMUNICATE W<br>ICE AGENCY, FIRE DEPARTMENT, AMBUL<br>HOSPITAL OR ANY OTHER EMERGENCY SERVIC<br>THE SOFTWARE DOES NOT SUPPORT CALL:<br>OISON CONTROL CENTERS OR TO ANY O<br>NUMBER AVAILABLE IN YOUR COMMUNITY. |

| > 3CX PhoneSystem 12.5 Setup                                                              | <u>_                                    </u> |
|-------------------------------------------------------------------------------------------|----------------------------------------------|
| Select Installation Folder<br>This is the folder where 3CX PhoneSystem will be installed. | 3CX                                          |
| To install in this folder, dick "Next". To install to a different folder, e<br>"Browse".  | nter it below or click                       |
| Folder:                                                                                   |                                              |
| C:\Program Files\3CX PhoneSystem\                                                         | Browse                                       |
| -3CX Phone System Setup                                                                   | xt > Cancel                                  |

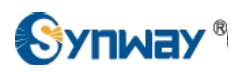

| 3CX PhoneSystem 12.5 Setup                                                                                                    |                                                                                                    |                                                                                                    | ×                                                 |
|----------------------------------------------------------------------------------------------------|----------------------------------------------------------------------------------------------------|----------------------------------------------------------------------------------------------------|---------------------------------------------------|
| Select Web Server                                                                                                    |                                                                                                    |                                                                                                    | 0001                                              |
| Select which web server to use for the 3C                                                                                                    | Management C                                                                                                    | onsole                                                                                                    | 3CX                                               |
| 3CX requires a web server for several of it<br>bundled webserver 'Abyss'.                                                                                                    | s services. You o                                                                                                    | can use Microsoft                                                                                                    | IIS or the                                        |
| Note: On Windows desktop operating syst<br>be used.                                                                                                    | ems such as Win                                                                                                    | dows 7 and 8, on                                                                                                    | ly Abyss can                                      |
| For Server Operating systems and large in:<br>recommended.                                                                                                    | talls over 250 u                                                                                                    | sers, <mark>Mi</mark> crosoft II                                                                                                    | Sis                                               |
| G 3CX Web Server (A                                                                                                    | byss Web Serve                                                                                                    | er)                                                                                                    |                                                   |
| C Microsoft IIS (Inter                                                                                                    | net Information                                                                                                    | Service)                                                                                                    |                                                   |
|                                                                                                    |                                                                                                    |                                                                                                    |                                                   |
| 3CX Phone System Setup                                                                                                    |                                                                                                    |                                                                                                    |                                                   |
|                                                                                                    | < Back                                                                                                    | Next >                                                                                                    | Cancel                                            |
|                                                                                                    |                                                                                                    |                                                                                                    |                                                   |
| 3CX PhoneSystem Setup                                                                                                    |                                                                                                    |                                                                                                    | ×                                                 |
| > 3CX PhoneSystem Setup<br>Choose Web Ports                                                                                                    |                                                                                                    |                                                                                                    | ×                                                 |
| 3CX PhoneSystem Setup     Choose Web Ports     Choose the Web Server Ports that will be a                                                                                                    | ised for your or                                                                                                    | ganization                                                                                                    | ×<br>3CX.                                         |
| 3CX PhoneSystem Setup     Choose Web Ports     Choose the Web Server Ports that will be u     3CX uses HTTP/HTTPS for the managemen     and other information.                                                                                                    | ised for your or<br>t console and to                                                                                                    | ganization<br>send presence, p                                                                                                    | X<br>3CX.                                         |
| 3CX PhoneSystem Setup     Choose Web Ports     Choose the Web Server Ports that will be a     3CX uses HTTP/HTTPS for the managemen     and other information.     If you already have a web server with web     5000/5001. You will need to open TCP port                                                                                                    | ised for your org<br>t console and to<br>sites running or<br>s 5000/5001 on                                                             | ganization<br>send presence, p<br>n this machine, ch<br>your firewall.                                                                     | X<br>3CX.<br>provisioning<br>pose                 |
| 3CX PhoneSystem Setup     Choose Web Ports     Choose the Web Server Ports that will be a     3CX uses HTTP/HTTPS for the managemen     and other information.     If you already have a web server with web     5000/5001. You will need to open TCP por     If you are upgrading from a previous versi     the default eart 90/443 and record the previous versi                                                                                                    | ised for your org<br>t console and to<br>sites running or<br>s 5000/5001 on<br>on of 3CX, use 5                                         | ganization<br>send presence, p<br>h this machine, ch<br>your firewall.<br>5000/5001. Altern                                                | X<br>3CX.<br>provisioning<br>pose<br>natively use |
| <ul> <li>3CX PhoneSystem Setup</li> <li>Choose Web Ports</li> <li>Choose the Web Server Ports that will be a</li> <li>3CX uses HTTP/HTTPS for the management<br/>and other information.</li> <li>If you already have a web server with web<br/>5000/5001. You will need to open TCP port<br/>If you are upgrading from a previous versit<br/>the default port 80/443 and resend the Pro-<br/>This guide explains how to choose Web port</li> </ul>                                                        | ised for your org<br>t console and to<br>sites running or<br>s 5000/5001 on<br>on of 3CX, use 5<br>ovisioning Welco<br>ts for 3CX Phon  | ganization<br>send presence, p<br>this machine, ch<br>your firewall.<br>5000/5001. Altern<br>me Emails.<br>I <u>e System</u>               | Sorovisioning<br>actively use                     |
| SCX PhoneSystem Setup     Choose Web Ports     Choose the Web Server Ports that will be u     3CX uses HTTP/HTTPS for the managemen     and other information.     If you already have a web server with web     5000/5001. You will need to open TCP por     If you are upgrading from a previous versi     the default port 80/443 and resend the Pro     This guide explains how to choose Web po                                                                                                    | ised for your org<br>t console and to<br>sites running or<br>s 5000/5001 on<br>on of 3CX, use 5<br>ovisioning Welco                     | ganization<br>send presence, p<br>this machine, chi<br>your firewall.<br>5000/5001. Altern<br>me Emails.<br>he System                      | x<br>3CX.<br>provisioning<br>oose<br>natively use |
| SCX PhoneSystem Setup     Choose Web Ports     Choose the Web Server Ports that will be a     3CX uses HTTP/HTTPS for the managemen     and other information.     If you already have a web server with web     5000/5001. You will need to open TCP port     If you are upgrading from a previous versi     the default port 80/443 and resend the Pro     This guide explains how to choose Web po     Use HTTP 5000 and HTTPS 5001                                                                    | ised for your org<br>t console and to<br>sites running or<br>s 5000/5001 on<br>on of 3CX, use 5<br>ovisioning Welco                     | ganization<br>send presence, p<br>this machine, chi<br>your firewall.<br>5000/5001. Altern<br>me Emails.<br>te System                      | x<br>3CX<br>provisioning<br>oose<br>natively use  |
| SCX PhoneSystem Setup      Choose Web Ports      Choose the Web Server Ports that will be a     SCX uses HTTP/HTTPS for the management     and other information.      If you already have a web server with web     S000/5001. You will need to open TCP port     If you are upgrading from a previous versi     the default port 80/443 and resend the Pro-     This guide explains how to choose Web port      Use HTTP 5000 and HTTPS 5001      Use HTTP 80 and HTTPS 443 or set                      | ised for your org<br>t console and to<br>sites running or<br>s 5000/5001 on<br>on of 3CX, use 5<br>ovisioning Welco<br>its for 3CX Phon | ganization<br>send presence, p<br>this machine, che<br>your firewall.<br>5000/5001. Altern<br>me Emails.<br>he System<br>orts below        | x<br>3CX<br>provisioning<br>oose<br>natively use  |
| SCX PhoneSystem Setup      Choose Web Ports      Choose the Web Server Ports that will be a     SCX uses HTTP/HTTPS for the management     and other information.      If you already have a web server with web     S000/5001. You will need to open TCP port     If you are upgrading from a previous versi     the default port 80/443 and resend the Pro-     This guide explains how to choose Web port      Use HTTP 5000 and HTTPS 5001      Use HTTP 80 and HTTPS 443 or set                      | ised for your org<br>t console and to<br>sites running or<br>s 5000/5001 on<br>on of 3CX, use 5<br>ovisioning Welco<br>its for 3CX Phon | ganization<br>send presence, p<br>this machine, che<br>your firewall.<br>5000/5001. Altern<br>me Emails.<br>he System                      | x<br>3CX<br>provisioning<br>oose<br>natively use  |
| SCX PhoneSystem Setup      Choose Web Ports      Choose the Web Server Ports that will be a     SCX uses HTTP/HTTPS for the management     and other information.      If you already have a web server with web     S000/5001. You will need to open TCP port     If you are upgrading from a previous versi     the default port 80/443 and resend the Pro-     This guide explains how to choose Web port      Use HTTP 5000 and HTTPS 5001      Use HTTP 80 and HTTPS 443 or set                      | ised for your org<br>t console and to<br>sites running or<br>s 5000/5001 on<br>on of 3CX, use 5<br>ovisioning Welco<br>its for 3CX Phon | ganization<br>send presence, p<br>this machine, che<br>your firewall.<br>5000/5001. Altern<br>me Emails.<br><u>ne System</u><br>orts below | x<br>3CX.<br>provisioning<br>oose<br>natively use |
| SCX PhoneSystem Setup      Choose Web Ports      Choose the Web Server Ports that will be a     SCX uses HTTP/HTTPS for the management     and other information.      If you already have a web server with web     S000/5001. You will need to open TCP port     If you are upgrading from a previous versi     the default port 80/443 and resend the Pro     This guide explains how to choose Web port     Ouse HTTP 5000 and HTTPS 5001      Use HTTP 80 and HTTPS 443 or set      SCX Phone System | ised for your org<br>t console and to<br>sites running or<br>s 5000/5001 on<br>on of 3CX, use 5<br>ovisioning Welco<br>ts for 3CX Phon  | ganization<br>send presence, p<br>this machine, che<br>your firewall.<br>5000/5001. Altern<br>me Emails.<br><u>ie System</u><br>orts below | x<br>3CX.<br>provisioning<br>oose<br>natively use |

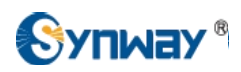

| 3CX PhoneSystem Setup                                                                                                    | x                                  |
|----------------------------------------------------------------------------------------------------|------------------------------------|
| Configure HTTPS                                                                                                    | 30X                                |
| Enter the following information to dreate your 35t certain                                                                                                    |                                    |
| Company Name                                                                                                    |                                    |
| Enter your company name                                                                                                    | synway                             |
| Internal / local FQDN<br>Enter your 3CX Phone System internal fully qualified<br>domain name (FQDN). FQDN must resolve correctly<br>from the LAN! <u>How to setup an internal FQDN</u><br>(If you do not have a DNS Server enter the Internal/Loc | 218.108.248.200<br>al IP)          |
| External FQDN                                                                                                    |                                    |
| Enter your 3CX Phone System external fully qualified<br>domain name (FQDN). FQDN must resolve correctly<br>from the Internet! How to gat in an external FODN                                                                                      | 218.108.248.200                    |
| (If you do not have a DNS Server enter the External/Pub                                                                                                    | olic IP)                           |
| Certificate Password                                                                                                    |                                    |
| Create a certificate password.                                                                                                    | synway                             |
| 3CX Phone System Setup < Back                                                                                                    | Next > Cancel                      |
| 3CX PhoneSystem 12.5 Setup                                                                                                    | ×                                  |
| Ready to Install<br>The Setup Wizard is ready to begin the 3CX PhoneSystem                                                                                                    | installation 30X.                  |
| Click "Install" to begin the installation. If you want to review<br>installation settings, click "Back". Click "Cancel" to exit the v                                                                                                    | w or change any of your<br>vizard. |
| < Back                                                                                                    | Install Cancel                     |

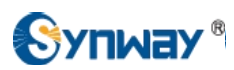

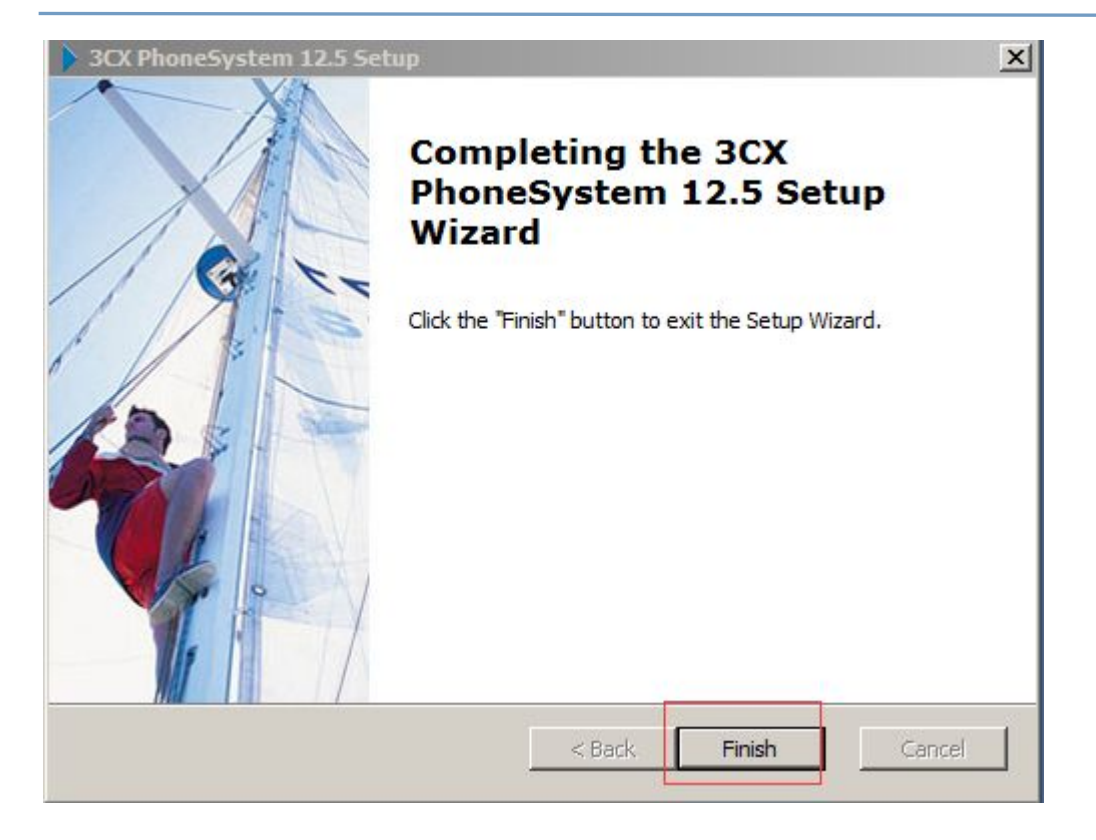

| Welcome to 3CX User Settings                                                  | Wizard                                                                                                    | ×   |
|-------------------------------------------------------------------------------|----------------------------------------------------------------------------------------------------|-----|
| 3CX                                                                           | Software based PBX for Windows                                                                               |     |
| General Settings<br>Language<br>Public IP                                     | Welcome to 3CX User Settings Wizard                                                                          |     |
| Settings<br>Extension Digits<br>Mail Server<br>Administrator Login            | 3CX User Wizard helps you set up 3CX Phone System.<br>To start, Please select your language then click Next. |     |
| Phone Settings<br>Region<br>General Settings<br>Allowed Countries<br>Finalize | English                                                                                                    |     |
| Save Configuration<br>Registration<br>Finalize                                |                                                                                                    |     |
|                                                                               |                                                                                                    |     |
|                                                                               | <back next=""> Fini</back>                                                                                   | ish |

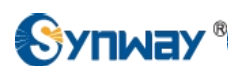

| eneral Settings                                                                    |                                                                                                    |                                                                                                    |  |  |
|------------------------------------------------------------------------------------|----------------------------------------------------------------------------------------------------|----------------------------------------------------------------------------------------------------|--|--|
| Language                                                                           | C Configure Default IP Address                                                                                                    |                                                                                                    |  |  |
| Settings<br>Extension Digits                                                       |                                                                                                    |                                                                                                    |  |  |
| Mail Server<br>Administrator Login<br>Phone Settings<br>Region<br>General Settings | Enter your Public (External) IP Address here. This will be used for remote extensions, VoIP Providers, and remote phone provisioning. Note that dynamic public IP Addresses or services like DynDns are not supported. |                                                                                                    |  |  |
| Allowed Countries<br>nalize                                                        | Static Public IP                                                                                                    |                                                                                                    |  |  |
| Save Configuration<br>Registration                                                 | External FQDN                                                                                                    | 218.108.248.200                                                                                     |  |  |
| Finalize                                                                           | Select the network interf<br>internet (Default Gatewa                                                                                                    | face on this computer that is connected to the ay)                                                  |  |  |
|                                                                                    | Network card Interface                                                                                                    | 192.168.10.63                                                                                       |  |  |
|                                                                                    | No, I do not have a Sta<br>WARNING! VoIP Provide<br>WebRTC will NOT work                                                                                                    | atic Public IP Address.<br>ers, Remote extensions, Bridges and<br>reliably with this configuration. |  |  |
|                                                                                    |                                                                                                    |                                                                                                    |  |  |

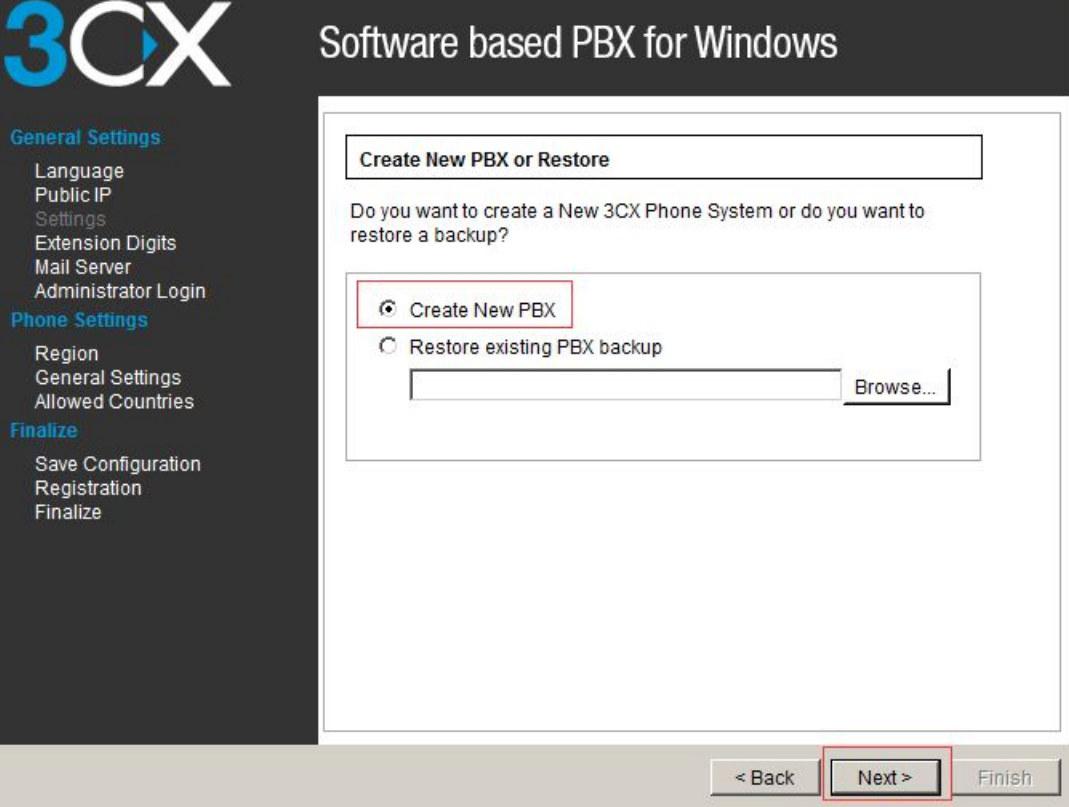

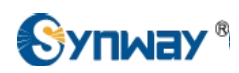

| Welcome to 3CX User Settings                                                                                                    | Wizard<br>Software based                                                                                                    | ► PBX for Windows                                                                                                    |
|----------------------------------------------------------------------------------------------------|----------------------------------------------------------------------------------------------------|----------------------------------------------------------------------------------------------------|
| General Settings<br>Language<br>Public IP<br>Settings<br>Extension Digits<br>Mail Server<br>Administrator Login<br>Phone Settings<br>Allowed Countries<br>Finalize<br>Save Configuration<br>Registration<br>Finalize | Specify number of digits<br>Select how many digits yo<br>have. System defaults are<br>least 30 numbers for syst<br>changed after installation.<br>C 2 Digits (Available<br>3 Digits (Available<br>C 4 Digits (Available<br>5 Digits (Available | extensions between 10-99)<br>extensions between 100-999)<br>extensions between 100-999)<br>extensions between 1000-9999)                   |
| Welcome to 3CX User Settings<br>3000<br>General Settings<br>Language<br>Public IP<br>2019 January                                                                                                    | s Wizard<br>Software based<br>Mail Server Settings                                                                                                    | < Back Next > Finish × PBX for Windows                                                                                                    |
| Settings<br>Extension Digits<br>Mail Server<br>Administrator Login<br>Phone Settings<br>Region<br>General Settings<br>Allowed Countries<br>Finalize<br>Save Configuration<br>Registration<br>Finalize                | Please enter the name of<br>sender's email address<br>server to send voice mail<br>SMTP Server:<br>E-mail address:<br>User:<br>Password:<br>Enable SSL/TLS:                                                                                    | or IP address of your SMTP server and the<br>. 3CX Phone System will use this SMTP<br>il notifications.<br>smtp.synway.cn<br>fqh@synway.cn |
|                                                                                                    |                                                                                                    | < Back Next > Finish                                                                                                    |

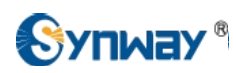

|                                                                                                    | 22                                                                                                    |                                                                                                    |
|----------------------------------------------------------------------------------------------------|----------------------------------------------------------------------------------------------------|----------------------------------------------------------------------------------------------------|
| ral Settings<br>nguage<br>blic IP                                                                                                    | Administrator Login and Pase                                                                                                    | sword                                                                                                    |
| ttings<br>tension Digits<br>il Server                                                                                                    | Please enter your preferred u<br>require these to logon to 3C>                                                                                                    | ser name and password. You will<br>Management Console.                                                                                                    |
| ministrator Login<br>e Settings                                                                                                    | Username:                                                                                                    | admin                                                                                                    |
| gion<br>neral Settings                                                                                                    | Password:                                                                                                    | •••••                                                                                                    |
| owed Countries                                                                                                    | Confirm Password:                                                                                                    | •••••                                                                                                    |
| ve Configuration<br>gistration<br>alize                                                                                                    |                                                                                                    |                                                                                                    |
|                                                                                                    |                                                                                                    |                                                                                                    |
|                                                                                                    |                                                                                                    | < Back Next > Finis                                                                                                    |
| lcome to 3CX User Setting                                                                                                    | ps Wizard                                                                                                    | < Back Next > Finis                                                                                                    |
| Icome to 3CX User Setting                                                                                                    | gs Wizard<br>Software based PB<br>Select Region and Internation                                                                                                    | <ul> <li>Back Next &gt; Finis</li> <li>X for Windows</li> <li>nal Dialing Code</li> </ul>                                                                                                    |
| Icome to 3CX User Setting                                                                                                    | gs Wizard<br>Software based PB<br>Select Region and Internation<br>Specify the region where 3CX                                                                                                    | <ul> <li>Back Next &gt; Finis</li> <li>X for Windows</li> <li>nal Dialing Code</li> <li>Phone System will be operating from</li> </ul>                                                                                                    |
| come to 3CX User Setting                                                                                                    | gs Wizard<br>Software based PB<br>Select Region and Internation<br>Specify the region where 3CX<br>Select Country China (+86                                                                                                    | < Back Next > Finis<br>X for Windows<br>hal Dialing Code<br>Phone System will be operating from<br>)                                                                                                    |
| Icome to 3CX User Setting                                                                                                    | select Region and Internation<br>Specify the region where 3CX<br>Select Country China (+86<br>International Dialing Code (E)<br>When making an international<br>the number you are required to<br>selecting the country verify the                                                                                             | <br><br>                                                                                                    |
| Icome to 3CX User Setting                                                                                                    | select Region and Internation<br>Specify the region where 3CX<br>Select Country China (+86<br>International Dialing Code (E)<br>When making an international<br>the number you are required the<br>selecting the country verify the                                                                                            | Exact Next > Finis          K for Windows         Nal Dialing Code         Phone System will be operating from         )         it Code)         It code)         It code)                                                                                                    |
| come to 3CX User Setting<br>COX User Settings<br>ral Settings<br>anguage<br>blic IP<br>ension Digits<br>il Server<br>ministrator Login<br>e Settings<br>gion<br>neral Settings<br>pwed Countries<br>re<br>we Configuration<br>gistration<br>alize | s Wizard<br>Software based PB<br>Select Region and Internation<br>Specify the region where 3CX<br>Select Country China (+86<br>International Dialing Code (E)<br>When making an international<br>the number you are required f<br>selecting the country verify the<br>International Dialing Code<br>International Dialing Code | < <p>Eack Next &gt; Finis K for Windows al Dialing Code Phone System will be operating from ) It Code) It Code)</p> |

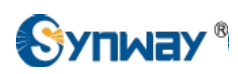

| Welcome to 3CX User Settings V                                                                                                    | Wizard                                                             | X                                     |
|----------------------------------------------------------------------------------------------------|--------------------------------------------------------------------|---------------------------------------|
| 3CX                                                                                                    | Software based PB                                                  | K for Windows                         |
| General Settings<br>Language                                                                                                    | Operator and Voicemail Exter                                       | ision                                 |
| Public IP<br>Settings<br>Extension Digits<br>Mail Server                                                                          | Select the Operator Extension for inbound calls.                   | which will be the default destination |
| Administrator Login                                                                                                    | Create the Operator Extensi                                        | on                                    |
| Phone Settings<br>Region                                                                                                    | Extension Number:                                                  | 100                                   |
| General Settings                                                                                                    | First Name:                                                        | hui                                   |
| Allowed Countries                                                                                                    | Last Name:                                                         | fano                                  |
| Save Configuration<br>Registration                                                                                                | E-mail address:                                                    | fqh@synway.cn                         |
| Finalize                                                                                                    | Voice mail extension:                                              | 999                                   |
| General Settings<br>Language<br>Public IP<br>Settings<br>Extension Digits<br>Mail Server<br>Administrator Login<br>Phone Settings | Allowed International Regions                                      | x for Windows                         |
| Region<br>General Settings<br>Allowed Countries<br>Finalize<br>Save Configuration<br>Registration<br>Finalize                     | Asia and the Middl     Asia and the Middl     Africa     Australia | e East                                |
|                                                                                                    |                                                                    | < Back Next > Finish                  |

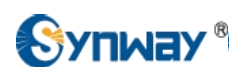

| Welcome to 3CX User Settin                                               | gs Wizard                                                               | ×                  |
|--------------------------------------------------------------------------|-------------------------------------------------------------------------|--------------------|
| 3CX                                                                      | Software based PBX for Win                                              | dows               |
| General Settings<br>Language<br>Public IP<br>Settinos                    | Create Configuration Database                                           |                    |
| Extension Digits<br>Mail Server<br>Administrator Login<br>Phone Settings | Finished!                                                               |                    |
| Region<br>General Settings<br>Allowed Countries<br>Finalize              | Starting primary database service<br>Creating configuration database    | Done<br>Done       |
| Save Configuration<br>Registration<br>Finalize                           | Importing prompt set information<br>Starting secondary database service | Done<br>Done       |
|                                                                          | Starting up core services                                               | Done               |
|                                                                          |                                                                         |                    |
|                                                                          | <                                                                       | Back Next > Finish |

| Welcome to 3CX User Setting                                                          | Wizard                                                                                                    | × |
|--------------------------------------------------------------------------------------|----------------------------------------------------------------------------------------------------|---|
| 3CX                                                                                  | Software based PBX for Windows                                                                                                    |   |
| General Settings<br>Language<br>Public IP                                            | Online Registration                                                                                                    |   |
| Settings<br>Extension Digits<br>Mail Server<br>Administrator Login<br>Phone Settings | Would you like to receive a quote from a 3CX partner for a complete<br>phone system? 3CX has a worldwide partner network that can<br>support your installation and provide you with IP phones and VoIP<br>Gateways/Cards. You can skip this step by clicking the Skip button. |   |
| Region<br>General Settings<br>Allowed Countries<br>Finalize                          | First Name:                                                                                                    |   |
| Save Configuration<br>Registration<br>Finalize                                       | Last Name:<br>E-mail address:                                                                                                    |   |
|                                                                                      | Company name:<br>Extensions: <pre><pre><pre><pre><pre><pre><pre><pre></pre></pre></pre></pre></pre></pre></pre></pre>                                                                                                    |   |
|                                                                                      |                                                                                                    |   |
|                                                                                      | < Back Next > Finish                                                                                                    |   |

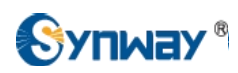

| Welcome to 3CX User Settin                                                                                                    | gs Wizard                                                                                                    |
|----------------------------------------------------------------------------------------------------|----------------------------------------------------------------------------------------------------|
| Welcome to 3CX User Settin<br>3000<br>General Settings<br>Language<br>Public IP<br>Settings<br>Extension Digits<br>Mail Server<br>Administrator Login<br>Phone Settings<br>Administrator Login<br>Phone Settings<br>Allowed Countries<br>Finalize<br>Save Configuration<br>Registration<br>Finalize | <section-header>         ggg Wizard         Construct based PBX for Windows         Longratulations - Initial setup completed successfully!         Nou have just finished the initial setup of 3CX Phone System Free finition is completely free and will not the out. However, business users should consider the commercial edition. It provides additional features, as well the ability to purchase a support package.         http://www.3cx.com/phone-system/edition-comparison.html         Thank you for installing 3CX Phone System. For more information on 5CX, visit our website:         http://www.3cx.com/</section-header> |
|                                                                                                    | <back next=""> Finish</back>                                                                                                    |

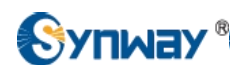

#### 4. Configuring Synway Digital Gateway for a Connection with 3CX

#### 3CX IP Address: 192.168.10.63

Synway Digital Gateway IP Address: 192.168.10.248

Synway Digital Gateway E1 port PCM0 connects to E1 endpoint , here we use Synway SHD digital trunk board as the E1 endpoint, both are configured in PRI protocol

## Below is the configuration among 3CX Phone System, Eyebeam, and Synway Digital Gateway, try to make calls from these scenarios:

#### a) Eyebeam-->3CX-->Digital Gateway-->E1 Endpoint

- b) E1 Endpoint-->Digital Gateway-->3CX-->Eyebeam
- To connect to the management console, start a web browser and enter the name of the machine on which 3CX Phone System is installed, followed by 'Management'. Here is an example, http://192.168.10.63:5000/Management.

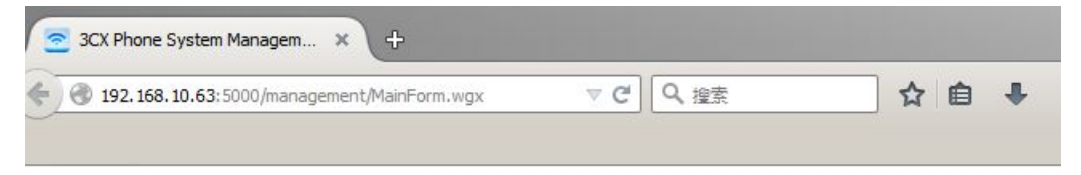

| CX        | 3CX Phone System                             |
|-----------|----------------------------------------------|
| Language  |                                              |
| English   |                                              |
| User Name |                                              |
| Password  |                                              |
| Login     | Maintenance Not Available                    |
|           | Language<br>English<br>User Name<br>Password |

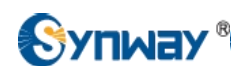

To add an extension, click on 'Add Extension' from the toolbar, specify an authentication ID and password for 2) this extension.

| Ports/Trunks Status                                                                                                    | Le Add Extension                                                                                                    | 🕺 Edit Extension 🛓                                       | Delete Extension 🛒                          | Import Extension | Export Exte                                |
|----------------------------------------------------------------------------------------------------|----------------------------------------------------------------------------------------------------|----------------------------------------------------------|---------------------------------------------|------------------|--------------------------------------------|
| Extension Status                                                                                                    | Filter:                                                                                                    |                                                          |                                             |                  |                                            |
| System Extensions Status                                                                                                    | Extension Number                                                                                                    | First Name                                               | Last Name                                   |                  | Email Address                              |
| 3CXPhone Clients                                                                                                    | 100                                                                                                    | hui                                                      | fang                                        |                  | fqh@synway.c                               |
| Remote Connections                                                                                                    |                                                                                                    |                                                          |                                             |                  |                                            |
| Phones                                                                                                    |                                                                                                    |                                                          |                                             |                  |                                            |
| Server Activity Log                                                                                                    |                                                                                                    |                                                          |                                             |                  |                                            |
| Server Event Log                                                                                                    |                                                                                                    |                                                          |                                             |                  |                                            |
| Services status                                                                                                    |                                                                                                    |                                                          |                                             |                  |                                            |
|                                                                                                    |                                                                                                    |                                                          |                                             |                  |                                            |
| Extensions                                                                                                    |                                                                                                    |                                                          |                                             |                  |                                            |
| Extensions<br>WebRTC Gateway                                                                                                    |                                                                                                    |                                                          |                                             |                  |                                            |
| Extensions<br>WebRTC Gateway<br>VoIP/PSTN Gateways                                                                                                    |                                                                                                    |                                                          |                                             |                  |                                            |
| <ul> <li>Extensions</li> <li>WebRTC Gateway</li> <li>VoIP/PSTN Gateways</li> </ul>                                                                                                    |                                                                                                    |                                                          |                                             |                  |                                            |
| Extensions  WebRTC Gateway  VoIP/PSTN Gateways  Ports/Trunks Status                                                                                                    | lit Extension settings and                                                                                                    | click OK or Apply to s                                   | ave changes.                                |                  |                                            |
| Extensions<br>WebRTC Gateway<br>VoIP/PSTN Gateways<br>Ports/Trunks Status<br>Extension Status                                                                                                    | lit Extension settings and<br>ral Voice Mail Forwa                                                                                                    | click OK or Apply to si<br>rding Rules Phone Pi          | ave changes.<br>rovisioning 3CXPhone (      | Other Options    | Office Hours S                             |
| Extensions<br>WebRTC Gateway<br>VoIP/PSTN Gateways<br>Ports/Trunks Status<br>Extension Status<br>System Extensions St                                                                                                    | lit Extension settings and<br>ral Voice Mail Forwa                                                                                                    | click OK or Apply to se<br>rding Rules Phone Pr          | ave changes.<br>rovisioning 3CXPhone        | Other Options    | Office Hours S                             |
| Extensions<br>WebRTC Gateway<br>VoIP/PSTN Gateways<br>Ports/Trunks Status<br>Extension Status<br>System Extensions St<br>3CXPhone Clients                                                                                                    | lit Extension settings and<br>ral Voice Mail Forwa<br>ser Information                                                                                              | click OK or Apply to se<br>rding Rules Phone Pi          | ave changes.<br>rovisioning 3CXPhone        | Other Options    | Office Hours S                             |
| Extensions<br>WebRTC Gateway<br>VoIP/PSTN Gateways<br>Ports/Trunks Status<br>Extension Status<br>System Extensions St<br>3CXPhone Clients<br>Remote Connections                                                                                                    | lit Extension settings and<br>ral Voice Mail Forwa<br>ser Information<br>onfigure user information                                                                 | click OK or Apply to si<br>rding Rules Phone Pi          | ave changes.<br>rovisioning 3CXPhone        | Other Options    | Office Hours S                             |
| Extensions<br>WebRTC Gateway<br>VoIP/PSTN Gateways<br>Ports/Trunks Status<br>Extension Status<br>System Extensions St<br>3CXPhone Clients<br>Remote Connections<br>Phones                                                                                                  | It Extension settings and<br>ral Voice Mail Forwa<br>ser Information<br>onfigure user information<br>Extension Number                                              | click OK or Apply to se<br>rding Rules Phone Pr<br>below | ave changes.<br>rovisioning 3CXPhone 1      | Other Options    | Office Hours S                             |
| <ul> <li>Extensions</li> <li>WebRTC Gateway</li> <li>VoIP/PSTN Gateways</li> <li>Ports/Trunks Status</li> <li>Extension Status</li> <li>System Extensions St</li> <li>3CXPhone Clients</li> <li>Remote Connections</li> <li>Phones</li> <li>Server Activity Log</li> </ul> | It Extension settings and<br>ral Voice Mail Forwa<br>ser Information<br>onfigure user information<br>Extension Number<br>First Name                                | click OK or Apply to sa<br>rding Rules Phone Pr<br>below | ave changes.<br>rovisioning 3CXPhone<br>101 | Other Options    | Office Hours S                             |
| Extensions<br>WebRTC Gateway<br>VoIP/PSTN Gateways<br>Ports/Trunks Status<br>Extension Status<br>System Extensions St<br>3CXPhone Clients<br>Remote Connections<br>Phones<br>Server Activity Log<br>Server Event Log                                                       | tit Extension settings and<br>ral Voice Mail Forwa<br>ser Information<br>onfigure user information<br>Extension Number<br>First Name<br>Last Name                  | click OK or Apply to si<br>rding Rules Phone Pi          | ave changes.<br>rovisioning 3CXPhone 1      | Other Options    | Office Hours S                             |
| Extensions<br>WebRTC Gateway<br>VoIP/PSTN Gateways<br>Ports/Trunks Status<br>Extension Status<br>System Extensions St<br>3CXPhone Clients<br>Remote Connections<br>Phones<br>Server Activity Log<br>Server Event Log<br>Services status                                    | dit Extension settings and<br>ral Voice Mail Forwa<br>ser Information<br>onfigure user information<br>Extension Number<br>First Name<br>Last Name<br>Email address | click OK or Apply to sa<br>rding Rules Phone Pr<br>below | ave changes.<br>rovisioning 3CXPhone        | Other Options    | Office Hours S<br>(i)<br>(i)<br>(i)<br>(i) |

> IVOIP Providers Ť Inbound Rules Bridges

> t **OutBound Rules** .

ŝ. 0 ID 101 C 1 Password synway \*\*\*

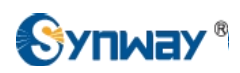

3) To set an Eyebeam registering to the 3CX Phone System, the User name and Password fields here must match the extension in the 3CX Phone System.

|                                                       | Settings                |                                                                                                    | X                                                                        |
|-------------------------------------------------------|-------------------------|----------------------------------------------------------------------------------------------------|--------------------------------------------------------------------------|
| Logged in - enter phone number<br>Your number is: 100 | Choose Setting Category | <ul> <li>Enable this SIP account</li> <li>User Details</li> <li>Display Name</li> <li>User name</li> <li>Password</li> <li>Authorization user name</li> <li>Domain</li> <li>Domain Proxy</li> <li>Register with domain</li> <li>Use as Outbound Proxy</li> <li>Manual Override Host</li> <li>SIP Listen Port</li> <li>Manual override</li> <li>Clear</li> </ul> | 100<br>100<br>100<br>192. 168. 10.63<br>6594<br>6594<br>Kevert OK Cancel |

Once the Eyebeam registered to the 3CX Phone System, the Extension Status shows Registered(idle).

| 3CX Server Mana          | ager 🕨 Extension Sta    | tus       |             |     |        |          |
|--------------------------|-------------------------|-----------|-------------|-----|--------|----------|
| Reports/Trunks Status    | 💥 Disconnect Call 🍸 Sho | w Filter  |             |     |        |          |
| Extension Status         | Status                  | Extension | User Status | DND | Queues | Name     |
| System Extensions Status | Registered (idle)       | 100       | Available   | OFF | OUT    | hui fang |
| CXPhone Clients          | Not Registered          | 101       | Available   | OFF | OUT    |          |
| Remote Connections       |                         |           |             |     |        |          |

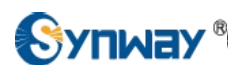

4) To add a Synway Digital Gateway as a Sip Trunk, click on 'VoIP Providers' from the toolbar, follow below steps to add a 'synway smg' sip trunk. As Synway has not been in the VoIP Provider list, here we should select 'Generic SIP Trunk'

| <section-header> Ports/Trunks Status</section-header>                                                      | Add VOIP Provider Wizard                      |                                                                                        |                                    |
|----------------------------------------------------------------------------------------------------|-----------------------------------------------|----------------------------------------------------------------------------------------|------------------------------------|
| 🔊 Extension Status                                                                                         | Add VOIP Provider Wizard                      |                                                                                        |                                    |
| System Extensions Status<br>SCXPhone Clients<br>Banote Connections                                         | Name of Provider<br>Country                   | synway smg<br>Generic                                                                  | ()<br>• ()                         |
| <ul> <li>Phones</li> <li>Server Activity Log</li> <li>Server Event Log</li> <li>Services status</li> </ul> | Provider<br>URL<br>3CX Supported VolP Provide | Generic SIP Trunk <u>http://www.3cx.com</u> rs can be found here: <u>http://www.3c</u> | v                                  |
| <ul> <li>Extensions</li> <li>WebRTC Gateway</li> <li>VoIP/PSTN Gateways</li> <li>VoIP Providers</li> </ul> | more and party tested provid                  | ers can be found here. <u>http://www.3</u>                                             | cx.compartners/voip-providers.ntml |

Enter the IP address and port of the digital gateway, here IP address is 192.168.10.248, and port is 5060.

| Status Ports/Trunks Status                   | Add VOIP Provider Wizard                                                    |                 |
|----------------------------------------------|-----------------------------------------------------------------------------|-----------------|
| Extension Status<br>System Extensions Status | VOIP Provider Details:<br>Enter the hostname and port for your VOIP Provide | er's SIP Server |
| 3CXPhone Clients                             | SIP server hostname or IP                                                   | 192.168.10.248  |
| Remote Connections                           | SIP Server port                                                             | 5060            |
| Phones                                       | Outbound proxy hostname or IP                                               |                 |
| Server Activity Log                          | Outbound proxy port (default is 5060)                                       | 5060            |
| Services status                              |                                                                             |                 |
| La Extensions                                |                                                                             |                 |
| 💷 WebRTC Gateway                             |                                                                             |                 |
| VoIP/PSTN Gateways                           |                                                                             |                 |
| I VoIP Providers                             |                                                                             |                 |

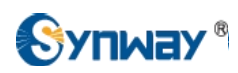

[

#### Set the external number of this sip trunk as 2000.

| Ports/Trunks Status                                                                                                    | Add VOIP Provider Wizard                                                                                     |                                |
|----------------------------------------------------------------------------------------------------|----------------------------------------------------------------------------------------------------|--------------------------------|
| 🔍 System Extensions Status                                                                                                    | Enter the Authentication ID or SIP User, Passwo                                                              | ord and number of your account |
| <ul> <li>3CXPhone Clients</li> <li>Remote Connections</li> <li>Phones</li> <li>Server Activity Log</li> </ul>                                                                                                    | External Number<br>Authentication ID (aka SIP User ID)<br>Authentication Password<br>3 Way Authentication ID | 2000 (j)<br>2000 (j)<br>(j)    |
| Services status Services status Services stat | Simultaneous Calls<br>Maximum simultaneous calls                                                             | 30                             |

#### Route the incoming call to extension 100.

| <ul> <li>Ports/Trunks Status</li> <li>Extension Status</li> <li>System Extensions Status</li> <li>3CXPhone Clients</li> </ul> | Add VOIP Provider Wizard Office Hours Configure where calls should be routed during off End Call | fice hours.            |
|----------------------------------------------------------------------------------------------------|--------------------------------------------------------------------------------------------------|------------------------|
| A Remote Connections                                                                                                    | Connect to Extension                                                                             | 100 hui fang           |
| Thones Phones                                                                                                    | Connect to Queue / Ring Group                                                                    |                        |
| Server Activity Log                                                                                                    | O Connect to Digital Receptionist                                                                |                        |
| Server Event Log                                                                                                    | O Voicemail box for Extension                                                                    | 100 hui fang           |
| Services status                                                                                                    | Forward to Outside Number                                                                        |                        |
| <ul> <li>Extensions</li> <li>WebRTC Gateway</li> </ul>                                                                        | Send fax to email of extension                                                                   | email of extension 888 |
| VoIP/PSTN Gateways                                                                                                    | Same as Out of Office hours                                                                      |                        |
| Inbound Rules                                                                                                    |                                                                                                  |                        |

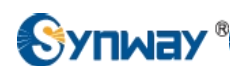

Create an outbound call rule to Synway Digital SMG, with prefix 9, stripping the 1<sup>st</sup> digit, prepending "123". For example, when making an outbound call 9100 from the extension 100, the other side will receive a call with caller ID 12300.

| Ports/Trunks Status                                                                                                    | Create an Outbour                                                                                                    | nd Call Rule                                                                    | to configure on which PSTN              | port, VOIP provider or bri | dge an outl            | bound ca             | ills should be placed (        | n                               |
|----------------------------------------------------------------------------------------------------|----------------------------------------------------------------------------------------------------|---------------------------------------------------------------------------------|-----------------------------------------|----------------------------|------------------------|----------------------|--------------------------------|---------------------------------|
| System Extension Status                                                                                                    | General<br>Rule Name                                                                                                    |                                                                                 |                                         | Rule for sy                | nway smg               | 9                    |                                | 1                               |
| <ul> <li>SCXPhone Clients</li> <li>Remote Connections</li> <li>Phones</li> <li>Server Activity Log</li> <li>Server Event Log</li> <li>Services status</li> <li>Extensions</li> </ul> | Apply this rule to thes<br>Define to which outbo<br>Calls to numbers<br>Calls from extens<br>Calls to Numbers<br>Calls for extens | se calls<br>bund calls th<br>starting wit<br>ion(s)<br>with a leng<br>ion group | he rule must apply<br>h prefix<br>th of | 9                          |                        |                      |                                | ] (j)<br>] (j)<br>] (j)<br>Sele |
| VoIP/PSTN Gateways VoIP Providers Inbound Rules                                                                                                    | Make outbound calls<br>Configure up to 3 rout                                                                                     | on<br>tes for calls                                                             | . The second and third route            | will be used as backup. F  | for each ro<br>Strip D | ute, digit:<br>igits | s can be stripped or a<br>Prep | idded.<br>bend                  |
| Bridges                                                                                                    | Route                                                                                                    | 1                                                                               | synway smg                              | -                          | 1                      | •                    | 123                            |                                 |
| OutBound Rules     Digital Recentionist                                                                                                    | Route                                                                                                    | 2                                                                               |                                         | <b>*</b>                   | 1                      | •                    |                                |                                 |
| Ring Groups                                                                                                    | Route                                                                                                    | 3                                                                               |                                         | •                          | 1                      | •                    |                                |                                 |
| Call Queues                                                                                                    |                                                                                                    |                                                                                 |                                         |                            |                        |                      |                                | F                               |

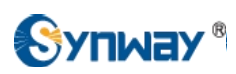

Create an inbound call rule with DID number 0\*, which means call from the Synway Digital Gateway Sip Trunk with callee ID starting with 0 will be accepted by the 3CX Phone System.

| Status Ports/Trunks Status                                                                                                    | Configure inbound routing of calls based on DID/D                                                                                                    | DI or Caller ID                                                                                                    |
|----------------------------------------------------------------------------------------------------|----------------------------------------------------------------------------------------------------|----------------------------------------------------------------------------------------------------|
| Extension Status                                                                                                    | Inbound rule name                                                                                                    |                                                                                                    |
| System Extensions Status<br>3CXPhone Clients                                                                                                    | Enter a DID or string to look for in the SIP "to" field. Us<br>dialled number of +35722444032 in the "to" field                                                                                                    | se wildcards (*) to match any digit for that entry. For                                                                                                    |
| and Remote Connections                                                                                                    | Inbound rule name                                                                                                    | SMG to 3CX                                                                                                    |
| <ul> <li>Phones</li> <li>Server Activity Log</li> <li>Server Event Log</li> <li>Services status</li> <li>Extensions</li> <li>Extensions</li> <li>WebRTC Gateway</li> <li>VoIP/PSTN Gateways</li> <li>VoIP Providers</li> <li>Inbound Rules</li> <li>Bridges</li> <li>OutBound Rules</li> <li>Digital Receptionist</li> <li>Ring Groups</li> <li>Call Queues</li> </ul> | Number/Mask<br>Select from the drop-down below the type of inboun<br>Inbound Rule type<br>DID/DDI number/mask<br>Apply this rule to these ports<br>Select the Gateway you want this DID/DDI rule to be<br>Available ports                                                                | applied to. You can select on the whole gateway w<br>> Image: Synway smg                                                                                   |
| <ul> <li>Fax Machines</li> <li>Settings</li> <li>Updates</li> <li>Links</li> <li>Help</li> </ul>                                                                                                    | Office Hours<br>Configure where calls to this DID/DDI should be route<br>End Call<br>Connect to Extension<br>Connect to Queue / Ring Group<br>Connect to Digital Receptionist<br>Voicemail box for Extension<br>Forward to Outside Number<br>Send fax to<br>Set up Specific Office Hours | ed during office hours.          100 hui fang         100 hui fang         100 hui fang         email of extension 888         Set up Specific Office Here |

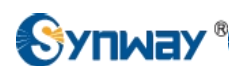

### Set the source identification by the DID which is created in the Inbound Rules.

|       | Ports/Trunks Status      | Edit VOIP Provider setting  | s and click OK or Apply to sa   | ve changes                              |                                |                 |
|-------|--------------------------|-----------------------------|---------------------------------|-----------------------------------------|--------------------------------|-----------------|
| 60    | Extension Status         | General Advanced Outb       | ound Parameters Inbound F       | Parameters Source ID DID                |                                |                 |
| P.    | System Extensions Status |                             |                                 |                                         |                                |                 |
| r,O   | 3CXPhone Clients         | The source of incoming of   | alls must be identified. Config | ure how 3CX Phone System should ide     | ntify calls from this provider |                 |
| 50    | Remote Connections       | Matching Strategy           |                                 | Match Any Fields                        | •                              |                 |
| 0     | Phones                   | s                           | IP Field                        | Variable                                |                                |                 |
| K     | Server Activity Log      |                             |                                 |                                         | •                              |                 |
| 1     | Server Event Log         | 1212222                     |                                 |                                         |                                |                 |
| 00    | Services status          | Add/Update                  | Delete                          | Clear Selection                         |                                |                 |
| > 2   | Extensions               | SIP Field                   |                                 | Variable                                |                                | Custom Valu     |
| = 0   | WebRTC Gateway           |                             |                                 |                                         |                                |                 |
| = 9   | VoIP/PSTN Gateways       |                             |                                 |                                         |                                |                 |
| > ()) | VoIP Providers           |                             |                                 |                                         |                                |                 |
| > \$  | Inbound Rules            |                             |                                 |                                         |                                |                 |
| 71    | Bridges                  | Source identification       | n by DID                        |                                         |                                |                 |
| > †   | OutBound Rules           | If Call Source identificati | on is based on dialled number   | r and DIDs are in use, you need to spec | ify these DIDs here. Specify   | a Mask, or sele |
| > @   | Digital Receptionist     |                             |                                 |                                         |                                |                 |
|       | Ring Groups              | SIP Field containing DID    | numbers                         | Request Line URI : User Part            | • (I)                          |                 |
|       | Call Oueues              |                             |                                 |                                         |                                |                 |
| > 🖻   | Fax Machines             | Source Identification by    | y DID                           |                                         |                                |                 |
| >O    | Settings                 | 0-                          | Add Mas                         | ĸ                                       |                                |                 |
| >.+   | Updates                  |                             | Add DID                         |                                         |                                |                 |
| >0    | Links                    |                             | Delete                          |                                         |                                |                 |
| > 12  | li i ala                 |                             |                                 |                                         |                                |                 |

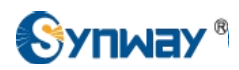

| C 192. 168. 10. 24    | 18/en/navigation.php | Soogle (C               |                                         | • • • •                | - + 1           |
|-----------------------|----------------------|-------------------------|-----------------------------------------|------------------------|-----------------|
|                       |                      |                         |                                         |                        |                 |
|                       |                      |                         |                                         |                        | 1.16 <b>.</b> . |
| 15/7/31 下午1:50:03     |                      |                         |                                         |                        |                 |
| Operation Info        | *                    | _                       | System                                  | n Info                 |                 |
| System Info           |                      |                         | Oyster                                  | in inito               |                 |
| PSTN Status           |                      | LAN 1                   |                                         |                        |                 |
| SST Server            |                      | MAC Addre               | ss 00:00:E0:10:10:9                     | В                      |                 |
|                       |                      | IP Address              | 192.168.10.248                          | 255.255.255.0          | 192.168.10.254  |
| Call Count            |                      | DNS Serve               | r 0.0.0.0                               |                        |                 |
| 0=                    | 0                    | Receive Pa              | ackets All:6117684                      | Error:0                | Drop:0          |
| a VolP                | *                    | Transmit P              | ackets All:145682822                    | Error:0                | Drop:0          |
| ) PCM                 | *                    | Current Sp<br>Work Mode | eed Receive:240 B/s<br>100Mb/s Full Dur | Transmit:0 B/s<br>blex |                 |
| \$\$7                 | 8                    |                         |                                         |                        |                 |
|                       |                      | LAN 2                   |                                         |                        |                 |
| Fax                   | *                    | MAC Addre               | ss 00:00:E0:10:10:9                     | с                      |                 |
| ] Bouto               | 8                    | IP Address              | 192.168.0.101                           | 255.255.255.0          | 192.168.0.254   |
| Route                 | ٣                    | DNS Serve               | r 0.0.0,0                               |                        |                 |
| Number Filter         | *                    | Receive Pa              | ackets All:15                           | Error:0                | Drop:0          |
| a and a second second | ~                    | Transmit P              | ackets All:3                            | Error:0                | Drop:0          |
|                       | <u> </u>             | Current Sp              | eed Receive:0 B/s                       | Transmit:0 B/s         |                 |
| System Tools          | *                    | Work Mode               | e 10Mb/s Half Dupl                      | ex                     |                 |
|                       |                      | Runtime                 | 1d 2h 41m 26s                           |                        |                 |
|                       |                      | Operating Mod           | e Client                                |                        |                 |
|                       |                      | Current Versio          | n                                       |                        |                 |
|                       |                      | Serial Nur              | nber 000000106(4)                       |                        |                 |
|                       |                      | WEB                     | 1.6.1_201506261                         | 17                     |                 |
|                       |                      | Gateway                 | 1.6.1_201506261                         | 17                     |                 |
|                       |                      | Uboot                   | 2.0.6_201407                            |                        |                 |
|                       |                      | Kernel                  | #208 Thu Mar 26                         | 15:10:01 CST 2015      |                 |
|                       |                      | Firmware                | 18                                      |                        |                 |

To configure Synway Digital Gateway connecting with 3CX Phone System, start a web browser and enter the E)

6) Click on 'SIP Trunk' from the toolbar, add the 3CX Phone System as a sip trunk, here the 3CX IP address is 192.168.10.63, and port is 5060.

| Operation Info  | × |                                                                                       |           |                |             |            |                         |                        |  |  |
|-----------------|---|---------------------------------------------------------------------------------------|-----------|----------------|-------------|------------|-------------------------|------------------------|--|--|
| VolP            | * |                                                                                       | SIP Trunk |                |             |            |                         |                        |  |  |
|                 |   | Check                                                                                 | Index     | Remote Address | Remote Port | WAN Option | Outgoing Voice Resource | Incoming Voice Resourc |  |  |
| SIP             |   |                                                                                       | 0         | 192 168 10 63  | 5060        | NET 1      | 128                     | 128                    |  |  |
| SIP Trunk       |   |                                                                                       | -         | 102.100.10.00  |             |            | 120                     |                        |  |  |
| SIP Register    |   |                                                                                       |           |                |             |            |                         |                        |  |  |
| SIP Account     |   | Check/                                                                                |           | Uncheck All    | Inverse     | Delete     | Clear All               |                        |  |  |
| SIP Trunk Group |   | 1 Items Total 20 Items/Page 1/1 First Previous Next Last Go to Page 1 🗸 1 Pages Total |           |                |             |            |                         |                        |  |  |

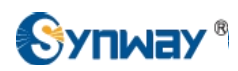

#### 7) Click on 'SIP Trunk Group' on the toolbar, add the SIP Trunk 0 into SIP Trunk Group 0

| Operation Info  | * |                  |                |                         |                                |             |          |
|-----------------|---|------------------|----------------|-------------------------|--------------------------------|-------------|----------|
| VolP            | * | _                |                |                         | SIP Trunk Group                |             |          |
|                 |   | Check            | Index          | SIP Trunks              | SIP Trunk Select Mode          | Description | Modify   |
| SIP             |   |                  | 0              | 0                       | Increase                       | 3CX         | G        |
| SIP Trunk       |   |                  |                |                         |                                |             |          |
| SIP Register    |   | Check All        | Uncheck All    | Inverse E Dep           | Clear All                      | 1           | Additiew |
| SIP Account     |   | 1 Items Total 20 | Items/Page 1/1 | First Previous Next Las | t Go to Page 1 🗸 1 Pages Total | 1           |          |
| SIP Trunk Group |   | •••••••••        |                |                         |                                |             |          |
| Media           |   |                  |                |                         |                                |             |          |

8) Click on 'PCM Trunk Group' on the toolbar, According to the requirement, add related PCM Trunk(s) into PCM Trunk Group. Here adding all the PCM Trunks 0,1,2,3 into PCM Trunk Group 0.

| Operation In    | fo 👻    |                  |                |                           |                                |             |         |  |  |  |  |  |
|-----------------|---------|------------------|----------------|---------------------------|--------------------------------|-------------|---------|--|--|--|--|--|
| VolP            | *       | PCM Trunk Group  |                |                           |                                |             |         |  |  |  |  |  |
| D DCM           |         | Check            | Index          | PCM Trunks                | PCM Trunk Select Mode          | Description | Modify  |  |  |  |  |  |
| E PCM           | C       |                  | 0              | 0,1,2,3                   | Increase                       | PRI         | 1       |  |  |  |  |  |
| PSTN            |         |                  |                | 2.                        |                                |             |         |  |  |  |  |  |
| Circuit Mainter | nance   | Check All        | Uncheck All    | E Inverse E Del           | Te E Clear All                 |             | Add New |  |  |  |  |  |
| PCM             |         | 1 Items Total 20 | Items/Page 1/1 | I First Previous Next Las | : Go to Page 1 💌 1 Pages Total |             |         |  |  |  |  |  |
| PCM Trunk       |         |                  |                |                           |                                |             |         |  |  |  |  |  |
| PCM Trunk Gr    | oup >   |                  |                |                           |                                |             |         |  |  |  |  |  |
| Num-Receivin    | ng Rule |                  |                |                           |                                |             |         |  |  |  |  |  |
| Reception Tim   | neout   |                  |                |                           |                                |             |         |  |  |  |  |  |

 Click on 'Route\ IP->PSTN' on the toolbar, call from the 3CX Phone System will be routed to PCM Trunk Group 0.

| Operation Info   | *   |            |               |                        |                   |                          |               |                     |             |        |  |  |
|------------------|-----|------------|---------------|------------------------|-------------------|--------------------------|---------------|---------------------|-------------|--------|--|--|
| VolP             | *   |            | Routing Rules |                        |                   |                          |               |                     |             |        |  |  |
| DCM              | *   | Check      | Index         | Call Initiator         | CallerID Prefix   | CalleeID Prefix          | Number Filter | Call Destination    | Description | Modify |  |  |
| ISDN             | *   |            | 255           | SIP Trunk Group [0]    | *                 | 123                      | none          | PCM Trunk Group [0] | 3CX-SMG     |        |  |  |
| Eax              | *   | Check A    |               | ncheck All             | E Delete          | Clear All                |               |                     | Ado         | dNew   |  |  |
| Route            | *   | 1 Items To | tal 20 Iter   | ns/Page 1/1 First Prev | ious Next Last Go | o to Page <b>1</b> 🗾 1 P | Pages Total   |                     |             |        |  |  |
| Routing Paramete | ers |            |               |                        |                   |                          |               |                     |             |        |  |  |
| IP->PSTN         |     | •          |               |                        |                   |                          |               |                     |             |        |  |  |
| PSTN->IP         |     |            |               |                        |                   |                          |               |                     |             |        |  |  |

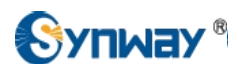

#### 10) Click on 'Route\ PSTN->IP' from the toolbar, call from E1 Endpoint will be routed to SIP Trunk Group 0.

| Operation Info   | *  |             |               |                          |                 |                  |               |                     |             |        |  |  |
|------------------|----|-------------|---------------|--------------------------|-----------------|------------------|---------------|---------------------|-------------|--------|--|--|
| VolP             | *  |             | Routing Rules |                          |                 |                  |               |                     |             |        |  |  |
| D PCM            | *  | Check       | Index         | Call Initiator           | CallerID Prefix | CalleeID Prefix  | Number Filter | Call Destination    | Description | Modify |  |  |
|                  | *  |             | 255           | PCM Trunk Group [0]      | *               | 0                | none          | SIP Trunk Group [0] | SMG-3CX     |        |  |  |
| Eax Fax          | *  | Check Al    | I E U         | ncheck All E Inverse     | Delete          | Clear All        |               |                     | Ad          | d New  |  |  |
| Route            | *  | 1 Items Tot | tal 20 Iter   | ns/Page 1/1 First Previo | us Next Last Go | to Page 🚺 🔽 1 Pa | iges Total    |                     |             |        |  |  |
| Routing Paramete | rs |             |               |                          |                 |                  |               |                     |             |        |  |  |
| IP->PSTN         |    |             |               |                          |                 |                  |               |                     |             |        |  |  |
| PSTN->IP         |    | •           |               |                          |                 |                  |               |                     |             |        |  |  |

11) Extension 100 in the 3CX Phone System made a call 9100 to Synway Digital Gateway, it finally reached to E1 Endpoint with caller ID 2000, and callee Id 123100.

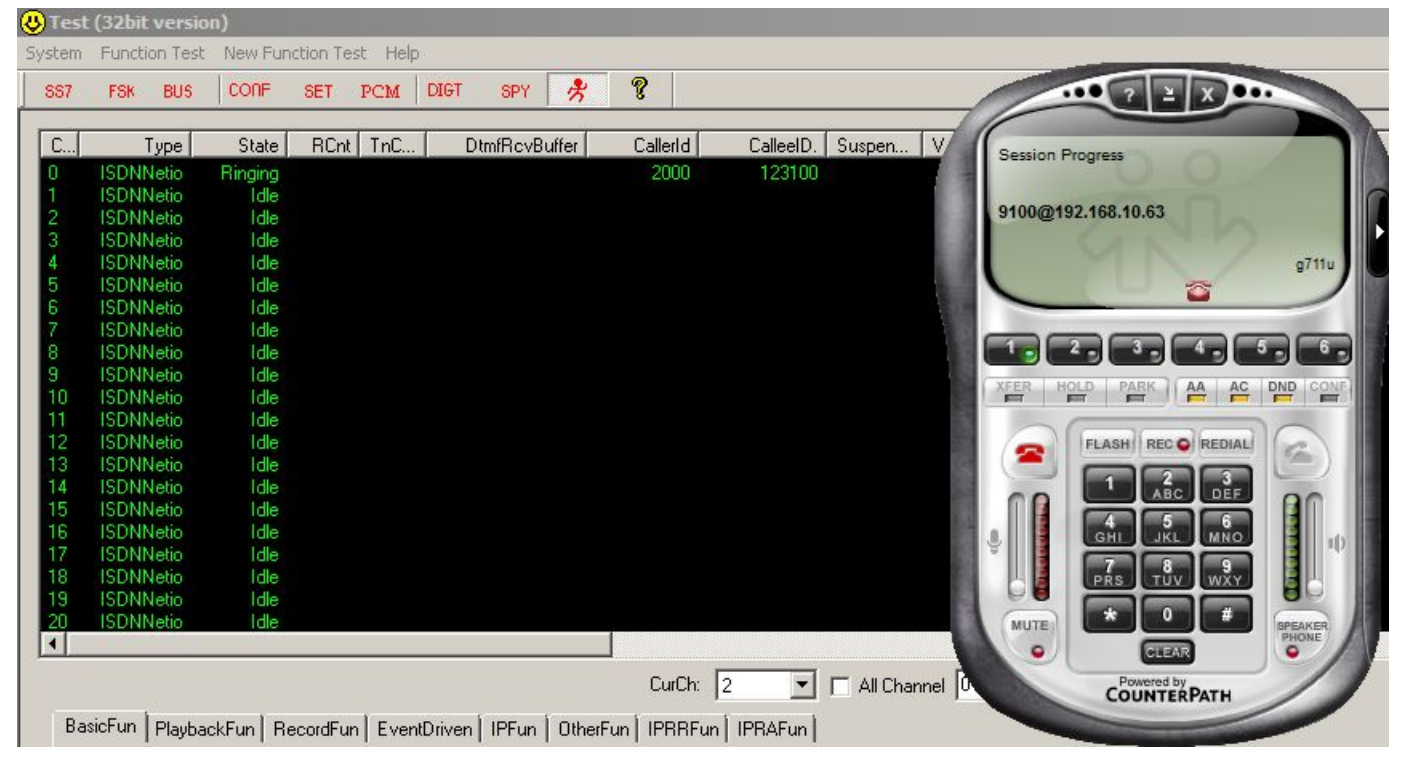

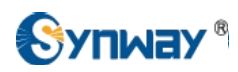

12) E1 endpoint made a call 010086 to the Synway Digital Gateway, it finally reached to Extension 100 in the 3CX Phone System.

| 😃 Test | t (32bit versi   | on)         |                   |            |               |           |               |             | _               |                  |        |           |     |         |            |
|--------|------------------|-------------|-------------------|------------|---------------|-----------|---------------|-------------|-----------------|------------------|--------|-----------|-----|---------|------------|
| System | Function Tes     | t New Fun   | ction Test Help   |            |               |           |               |             |                 |                  |        |           |     |         |            |
| SS7    | FSK BUS          | CONF        | SET PCM           | DIGT       | SPY 📌         | <b>?</b>  |               |             |                 |                  |        |           |     |         |            |
| C[     | Туре             | State       | RCnt TnC          | Dtm        | fRcvBuffer    | CallerId  | CalleelD      | ). Suspen V | V Fpeak         | OvrEnra Bl       | PTime  | PTim      | P%  | ChkPlay | Getf       |
| 0      | ISDNNetio        | Idle        |                   |            |               |           |               |             |                 | 0                | 0      | 0         | 100 | NmlEnd  | PLA        |
| 1      | ISDNNetio        | Idle        |                   |            |               |           |               |             | <u></u>         | 0                | 0      | 0         | 100 | NmlEnd  | PLA        |
| 2      | ISDNNetio        | Ringback    |                   |            |               |           |               |             |                 |                  | 0      | 0         | 100 | NmlEnd  | PLA        |
| 3      | ISDNNetio        | Idle        |                   |            |               |           |               |             |                 |                  | 0      | 0         | 100 | NmlEnd  | PLA        |
| 4      | ISDNNetio        | Idle        |                   |            |               |           |               | 10          |                 |                  |        | 0         | 100 | NmlEnd  | PLA        |
| 5      | ISDNNetio        | Idle        |                   |            |               |           |               | Incoming    | call on 1: :SMC | G to 3CX (888611 | 58     | U         | 100 | NmiEnd  | PLA        |
| 5      | ISDININEtto      | Idle        |                   |            |               |           |               | 1           |                 |                  |        | U         | 100 | MiniEnd | PLA<br>DLA |
| á      | ISDNNetio        | Idle        |                   |            |               |           |               | :SMG to     | 3CX (88861158   | 3@192.168.10.6:  | 3:5    | 0         | 100 | MmEnd   | PLA        |
| 9      | ISDNNetio        | Idle        |                   |            |               |           |               | IGNORE      |                 | R                | 11     | 0         | 100 | NmlEnd  | PLA        |
| 10     | ISDNNetio        | Idle        |                   |            |               |           |               | 0:00:04     |                 |                  |        | ŏ         | 100 | NmlEnd  | PLA        |
| 11     | ISDNNetio        | Idle        |                   |            |               |           | 4             | 0.00.04     |                 | ~                |        | 0         | 100 | NmlEnd  | PLA        |
| 12     | ISDNNetio        | Idle        |                   |            |               |           |               |             |                 | <b>•</b>         |        |           | 100 | NmlEnd  | PLA        |
| 13     | ISDNNetio        | Idle        |                   |            |               |           |               |             |                 |                  |        | 0         | 100 | NmlEnd  | PLA        |
| 14     | ISDNNetio        | Idle        |                   |            |               |           |               |             | 2 . 3 .         | 4 9 5 9          | 6      |           | 100 | NmlEnd  | PLA        |
| 15     | ISDNNetio        | Idle        |                   |            |               |           |               | VEED N      |                 |                  | CONE Q | 0         | 100 | NmlEnd  | PLA        |
| 16     | ISDNNetio        | Idle        |                   |            |               |           |               | Fin I       |                 |                  |        | 0         | 100 | NmlEnd  | PLA        |
| 17     | ISDNNetio        | Idle        |                   |            |               |           |               |             | (               |                  |        | 0         | 100 | NmlEnd  | PLA        |
| 18     | ISDNNetio        | Idle        |                   |            |               |           |               |             | FLASH REC       | REDIAL           |        | U         | 100 | NmEnd   | PLA        |
| 19     | ISDNNetio        | Idle        |                   |            |               |           |               |             |                 |                  |        | U         | 100 | NmiEnd  | PLA<br>DLA |
| 20     | ISDININEdo       | Idles       |                   |            |               | 1         |               | 00          | ABC             | DEF              |        |           | 100 | NMENO   | FLA        |
|        |                  |             |                   |            |               | 1         |               |             | 4 5             |                  |        |           |     |         |            |
|        |                  |             |                   |            |               | CurCh     | : 2 🔻         |             | GHI JKL         | MNO              | 10     |           |     |         |            |
|        |                  |             | 6                 |            |               | ~         | -             |             | 7 8             | 9                |        |           |     |         |            |
| Ba     | isicFun   Playb  | ackFun   Re | ecordFun Eventi   | Driven   I | PFun   OtherF | un   IPRR | Fun   IPRAFun |             |                 |                  |        |           |     |         |            |
| Г      | Pickup/Hangu     | up          | Send DTMF         |            |               |           |               | MUTE        | * 0             | SPEAK<br>PHON    | P /    |           |     |         | 1          |
|        | Ssm <u>P</u> ick | kup         | DTMF: 010086      |            | FlashTime 5   | 00        | ChkTxDtmf:    |             |                 | Ратн             | Cle    | earRxDtmf | Buf |         |            |
|        | Ssm <u>H</u> an  | gup         | Ssm <u>A</u> utoE | Dial       | SsmT;         | Flash     | ChkAtDI:      | Ringos      |                 |                  | SsmG   | etRxDtmfL | .en |         |            |
|        | SsmClearC        | allerId     | SsmTxDt           | tmf        | SsmStop       | oTxDtmf   | ChkTxFlash:   |             | MaxLen:         | 3                | Ssm    | Get1stDtm | h   |         |            |
|        | SsmClearCa       | llerIdEx    | SsmAppendP        | hoNum      |               |           | Charl         | 01          | SsmS            | etWaitDtmf       | SsmG   | et1stDtmf | Clr |         |            |

#### 5. Configuring Synway Analog Gateway for a Connection with 3CX

3CX IP Address: **192.168.10.63** 

Synway Analog Gateway IP Address: 192.168.10.189

Below is the configuration among 3CX Phone System, and Synway Analog Gateway, FXS 9 and FXS 10 in the Synway Analog Gateway registered to 3CX, try to make calls from these scenarios:

- a) FXS-->3CX-->FXS
- b) FXS-->3CX-->Eyebeam
- c) Eybeam-->3CX-->FXS
- d) Eybeam-->3CX-->Analog Gateway-->PSTN
- e) PSTN-->Analog Gateway-->3CX-->Eyebeam

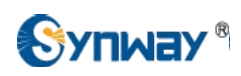

1) Add two more extensions 101 and 102 in the 3CX Phone System, for details how to add an extension, please refer to Chapter4, Section2 in this document.

| 🛣 Ports/Trunks Status    | 💄 Add Extension 🧕 | Edit Extension 💄 Delete E | xtension 🧟 Import Extension | n 🔊 Export Extension 🌋 D |
|--------------------------|-------------------|---------------------------|-----------------------------|--------------------------|
| Extension Status         | Filter:           |                           |                             |                          |
| System Extensions Status | Extension Number  | First Name                | Last Name                   | Email Address            |
| 3CXPhone Clients         | 100               | hui                       | fang                        | fqh@synway.cn            |
| F Remote Connections     | 101               | Analog                    | SMG                         |                          |
| Phones                   | 102               | Analog                    | SMG                         |                          |
| Server Activity Log      |                   |                           |                             |                          |
| 🖪 Server Event Log       |                   |                           |                             |                          |
| Services status          |                   |                           |                             |                          |
| Extensions               |                   |                           |                             |                          |

2) Add the Synway Analog Gateway as a VoIP SIP Trunk, for details, please refer to Chapter4, Section4 in this document.

| <b>3CX</b> Server Manage | er ► VoIP Provid                                                        | lers              |               |  |  |  |  |  |
|--------------------------|-------------------------------------------------------------------------|-------------------|---------------|--|--|--|--|--|
| Ports/Trunks Status      | 🕂 Add Provider 💉 Edit Provider 前 Delete Provider 🔿 Refresh Registration |                   |               |  |  |  |  |  |
| 🕵 Extension Status       | Provider Name                                                           | Host / IP Address | Туре          |  |  |  |  |  |
| System Extensions Status | synway analog smg                                                       | 192.168.10.189    | VolP Provider |  |  |  |  |  |
| CXPhone Clients          | synway smg                                                              | 192.168.10.248    | VolP Provider |  |  |  |  |  |
| and Remote Connections   |                                                                         |                   |               |  |  |  |  |  |
| Phones                   |                                                                         |                   |               |  |  |  |  |  |
| Server Activity Log      |                                                                         |                   |               |  |  |  |  |  |
| 🖾 Server Event Log       |                                                                         |                   |               |  |  |  |  |  |
| Services status          |                                                                         |                   |               |  |  |  |  |  |
| Extensions               |                                                                         |                   |               |  |  |  |  |  |
| WebRTC Gateway           |                                                                         |                   |               |  |  |  |  |  |
| VoIP/PSTN Gateways       |                                                                         |                   |               |  |  |  |  |  |
| > 🗇 VoIP Providers       |                                                                         |                   |               |  |  |  |  |  |
| Takes and Dates          |                                                                         |                   |               |  |  |  |  |  |

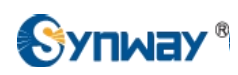

Create an inbound call rule with DID number 1\*, which means call from the Synway Analog Gateway sip trunk with callee ID starting with 1 will be accepted by the 3CX Phone System.

| Status Ports/Trunks Status | Configure inbound routing of calls based on DID/D                  | DI or Caller ID                                      |                                             |                            |
|----------------------------|--------------------------------------------------------------------|------------------------------------------------------|---------------------------------------------|----------------------------|
| Extension Status           |                                                                    |                                                      |                                             |                            |
| 🛤 System Extensions Status | Inbound rule name                                                  | a wildoarda (t) to match any diait for that antry E  | as avample, aptrice 22444022 OD 22444       | 102* will both match call  |
| SCXPhone Clients           | number of +35722444032 in the "to" field                           | e wildcards (-) to match any digit for that entry. P | or example, entries 22444032 OR 22444       | 03" Will Doth match Calls  |
| Remote Connections         | Inbound rule name                                                  | Analog SMG to 3CX                                    |                                             |                            |
| Thones                     |                                                                    |                                                      |                                             |                            |
| Server Activity Log        | Number/Mask<br>Select from the dron-down below the type of inboury | d rule you want to create and enter a mask for thi   | s DID. You can use the * as a wildcard e    | either before or after you |
| Server Event Log           |                                                                    |                                                      |                                             | and before of allor you    |
| Services status            | Inbound Rule type                                                  | DID/DDI number/mask                                  | • (1)                                       |                            |
| > Extensions               | DID/DDI number/mask                                                | 1*                                                   |                                             |                            |
| WebRTC Gateway             | Apply this rule to these ports                                     |                                                      |                                             |                            |
| VoIP/PSTN Gateways         | Select the Gateway you want this DID/DDI rule to be                | applied to. You can select on the whole gateway      | which will apply the rule to all the ports, | or you can select indivi   |
| > ( VoIP Providers         |                                                                    |                                                      |                                             |                            |
| Inbound Bules              | Available ports                                                    | > 🗌 🌐 synway smg                                     | (j)                                         |                            |
| Lo Bridges                 |                                                                    | > 🗹 🌐 synway analog sm                               | 9                                           |                            |
| > 1 OutBound Bules         |                                                                    |                                                      |                                             |                            |
|                            |                                                                    |                                                      |                                             |                            |
|                            |                                                                    |                                                      |                                             |                            |
|                            |                                                                    |                                                      |                                             |                            |
| > Call Queues              | 1                                                                  |                                                      |                                             |                            |
| Fax Machines               | Office Hours                                                       |                                                      |                                             |                            |
| Settings                   | Configure where calls to this DID/DDI should be route              | d during office hours.                               |                                             |                            |
| Updates                    | O End Call                                                         |                                                      |                                             |                            |
| Links                      | Connect to Extension                                               | 100 hui fang                                         | <b>-</b> (j)                                |                            |
| Help                       | Connect to Queue / Ring Group                                      |                                                      | - (j)                                       |                            |
|                            | Connect to Digital Receptionist                                    |                                                      | - (j)                                       |                            |
|                            | Voicemail box for Extension                                        | 100 hui fang                                         | • (j)                                       |                            |
|                            | Forward to Outside Number                                          |                                                      |                                             |                            |
|                            | Send fax to                                                        | email of extension 888                               | - (j)                                       |                            |
|                            |                                                                    |                                                      |                                             |                            |

Set up Specific Office Hours 

|                           | ~    |
|---------------------------|------|
|                           |      |
| 100 hui fang              | •    |
| email of extension 888    | ×    |
| Set up Specific Office He | ours |

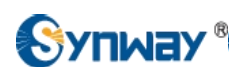

| Set the source identificat | on by the DID | which is created i | n the Inbound Rules. |
|----------------------------|---------------|--------------------|----------------------|
|----------------------------|---------------|--------------------|----------------------|

| System Extensions Status                                                                                                    | Call Source Identification                                                                                                    | entified Configure how 3C)                                       | Phone System should identif                          | v calls from this provide | r                                   |
|----------------------------------------------------------------------------------------------------|----------------------------------------------------------------------------------------------------|------------------------------------------------------------------|------------------------------------------------------|---------------------------|-------------------------------------|
| Remote Connections                                                                                                    | Matching Strategy                                                                                                    | Match An                                                         | v Fields                                             |                           |                                     |
| Phones                                                                                                    | SIP Field                                                                                                    |                                                                  | Variable                                             |                           |                                     |
| Server Activity Log                                                                                                    |                                                                                                    | -                                                                |                                                      | •                         |                                     |
| Server Event Log                                                                                                    | Add/Update                                                                                                    | Delete Cl                                                        | ear Selection                                        |                           |                                     |
| Services status                                                                                                    |                                                                                                    | 1.                                                               |                                                      |                           | 2 10 10 10                          |
| Extensions                                                                                                    |                                                                                                    |                                                                  |                                                      |                           |                                     |
| WebRTC Gateway VoIP/PSTN Gateways VoIP Providers Inbound Rules                                                                                                    |                                                                                                    |                                                                  |                                                      |                           |                                     |
| WebRTC Gateway VoIP/PSTN Gateways VoIP Providers Inbound Rules                                                                                                    |                                                                                                    |                                                                  |                                                      |                           |                                     |
| WebRTC Gateway<br>VoIP/PSTN Gateways<br>VoIP Providers<br>Inbound Rules<br>Bridges                                                                                                    | Source identification by DID                                                                                                    |                                                                  |                                                      |                           |                                     |
| WebRTC Gateway VoIP/PSTN Gateways VoIP Providers Inbound Rules Bridges OutBound Rules                                                                                                    | Source identification by DID<br>If Call Source identification is based on                                                                     | dialled number and DIDs ar                                       | e in use, you need to specify                        | these DIDs here. Specify  | y a Mask, or select individual DID  |
| WebRTC Gateway VoIP/PSTN Gateways VoIP Providers Inbound Rules Bridges OutBound Rules Digital Receptionist Bing Groups                                                                            | Surce identification by DID<br>If Call Source identification is based on<br>SIP Field containing DID numbers                                  | dialled number and DIDs ar<br>Request L                          | e in use, you need to specify<br>ine URI : User Part | these DIDs here. Specif   | y a Mask, or select individual DID: |
| WebRTC Gateway<br>VoIP/PSTN Gateways<br>VoIP Providers<br>Inbound Rules<br>Bridges<br>OutBound Rules<br>Digital Receptionist<br>Ring Groups                                                       | Surce identification by DID<br>If Call Source identification is based on<br>SIP Field containing DID numbers                                  | dialled number and DIDs ar<br>Request L                          | e in use, you need to specify<br>ine URI : User Part | these DIDs here. Specif   | y a Mask, or select individual DID  |
| WebRTC Gateway<br>VoIP/PSTN Gateways<br>VoIP Providers<br>Inbound Rules<br>Bridges<br>OutBound Rules<br>Digital Receptionist<br>Ring Groups<br>Call Queues<br>Fax Machines                        | Source identification by DID<br>If Call Source identification is based on<br>SIP Field containing DID numbers<br>Source Identification by DID | dialled number and DIDs ar<br>Request L                          | e in use, you need to specify<br>ine URI : User Part | these DIDs here. Specif   | y a Mask, or select individual DID: |
| WebRTC Gateway<br>VoIP/PSTN Gateways<br>VoIP Providers<br>Inbound Rules<br>Bridges<br>OutBound Rules<br>Digital Receptionist<br>Ring Groups<br>Call Queues<br>Fax Machines<br>Settings            | Surce identification by DID If Call Source identification is based on SIP Field containing DID numbers Source Identification by DID 1*        | dialled number and DIDs ar<br>Request L<br>Add Mask              | e in use, you need to specify<br>ine URI : User Part | these DIDs here, Specif   | y a Mask, or select individual DID: |
| WebRTC Gateway<br>VoIP/PSTN Gateways<br>VoIP Providers<br>Inbound Rules<br>Bridges<br>OutBound Rules<br>Digital Receptionist<br>Ring Groups<br>Call Queues<br>Fax Machines<br>Settings<br>Updates | Surce identification by DID If Call Source identification is based on SIP Field containing DID numbers Source Identification by DID 1*        | a dialled number and DIDs ar<br>Request L<br>Add Mask<br>Add DID | e in use, you need to specify<br>ine URI : User Part | these DIDs here. Specif   | y a Mask, or select individual DID  |

3) To configure Synway Analog Gateway connecting with 3CX Phone System, start a web browser and enter the IP address of the Synway Analog Gateway.

| <ul> <li>192.168.10.189/en/navigation.php</li> </ul> | 🦁 🗱 🔻 🖱 🔍 God        | ogle ≪trl+K>           | ☆ 自 ♠ ◆              | 4                |
|------------------------------------------------------|----------------------|------------------------|----------------------|------------------|
|                                                      |                      |                        |                      |                  |
| Fri Jul 31 2015 14:29:41 GMT+0800                    |                      |                        | Langu                | lage English ⊻ C |
| Dperation Info 😤                                     | _                    | System                 | ulnfo                |                  |
| System Info                                          |                      |                        |                      |                  |
| Channel State                                        | LAN 1<br>MAC Address | 00:00:E0:10:0E:CI      | D                    |                  |
| Can Count                                            | IP Address           | 192.168.10.189         | 255.255.255.0        | 192.168.10.254   |
| 🛄 Quick Config 🛛 👻                                   | DNS Server           | 0.0.0                  |                      |                  |
|                                                      | Receive Packets      | All:375107             | Error:0              | Drop:0           |
| S VolP                                               | Current Speed        | Receive: 1.8 KB/s      | Transmit 1 0 KB/s    | 0100.0           |
| Advanced 🗧                                           | Work Mode            | 100Mb/s Full Dupl      | ex                   |                  |
| Deart M                                              |                      |                        |                      |                  |
|                                                      | LAN 2                | Disable                |                      |                  |
| 🖸 Route 🛛 👻                                          | Durations            | 4445 2445 405          |                      |                  |
| Num Manipulate 🗧                                     | Runtime              | 10 1n 34m 16s          |                      |                  |
|                                                      | Current Version      |                        |                      |                  |
| System Tools 🛸                                       | WEB                  | 1.5.2_Release+20       | 15052812             |                  |
|                                                      | Gateway              | 1.5.2_Release+20       | 15052812             |                  |
|                                                      | Serial Num           | 00000014               |                      |                  |
|                                                      | Authorization Code   | 0x7                    |                      |                  |
|                                                      | U-boot               | Nov 24 2014 - 09:2     | 24:52                |                  |
|                                                      | Kernel               | #186 PREEMPT M<br>2015 | on Mar 2 09:06:53 CS | ST               |
|                                                      | Firmware             | 104                    |                      |                  |
|                                                      | Device Type          | 1a4                    |                      |                  |

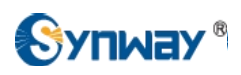

4) Click on 'VoIP\SIP' from the toolbar, as two FXS extensions in the Analog Gateway should register to 3CX Phone System, here set the Register IP Address is 192.168.10.63.

| Operation Info    | * |                              |                         |
|-------------------|---|------------------------------|-------------------------|
| 😲 Quick Config    | 8 | SIP Setting                  | gs                      |
| VolP              | 8 | SIP Address                  | LAN 1: 192.168.10.189 💌 |
| SIP               |   | SIP Port                     | 5060                    |
| Sip Compatibility |   | Register Status              | Unregistered            |
| NAT Setting       |   | Register Gateway             | No                      |
| Media             |   |                              |                         |
| A70               |   | Registrar IP Address         | 192.168.10.63           |
| Advanced          | * | Registrar Port               | 5060                    |
| i Port            | * | Spare Pagistrar Septer       | -<br>Enable             |
| Route             | * | Spare Registral Server       | Ellable                 |
| Num Manipulate    | * | Registry Validity Period (s) | 600                     |
| System Tools      | * | Multi-Registrar Server Mode  | Enable                  |
|                   |   | SIP Transport Protocol       | UDP 💌                   |
|                   |   | IMS Network                  | Enable                  |

5) Port 9 and Port 10 are FXS type, set these two ports registering to 3CX with extension number 101 and 102.

| Operation Info | × |                                |         |
|----------------|---|--------------------------------|---------|
| 🕂 Quick Config | 8 | FXS-N                          | Aodify  |
| VolP           | 8 | Port                           | 9       |
| Advanced       | * | Туре                           | FXS     |
| 🚺 Port         | * | Register Port                  | Yes     |
|                |   | SIP Account                    | 101     |
| FXS            |   | Password                       |         |
| Port Group     |   |                                |         |
|                |   | Auto Dial Number               |         |
| Route          | * | Wait Time before Auto Dial (s) | 0       |
| Num Manipulate | * | Echo Canceller                 |         |
| System Tools   | * | Forbid Outgoing Call           |         |
|                |   | CID                            | ✓Enable |
|                |   | Call Waiting                   | Enable  |
|                |   | DND (Do Not Disturb)           | Enable  |
|                |   | Call Forward                   | Enable  |
|                |   | Advanced Configuration         | Enable  |

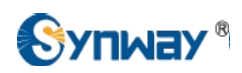

| Operation Info    | * |                                |        |
|-------------------|---|--------------------------------|--------|
| 🕂 Quick Config    | × | FXS-N                          | lodity |
| S VolP            | 8 | Port                           | 10     |
| Advanced          | * | Туре                           | FXS    |
| 🚺 Port            | * | Register Port                  | Yes    |
|                   |   | SIP Account                    | 102    |
| FXS               |   | Password                       | •••••  |
| FXO<br>Bort Crown |   |                                |        |
| Pont Group        |   | Auto Dial Number               |        |
| Route             | 8 | Wait Time before Auto Dial (s) | 0      |
| Num Manipulate    | * |                                |        |
| System Tools      | * | Echo Canceller                 |        |
|                   |   | CID                            |        |
|                   |   | Call Waiting                   |        |
|                   |   | DND (Do Not Disturb)           |        |
|                   |   | Call Forward                   |        |
|                   |   | Advanced Configuration         | Enable |

| Operation Info | * | -    |      |             |                         |               |                      |         |         |          |            |        |              |              |   |
|----------------|---|------|------|-------------|-------------------------|---------------|----------------------|---------|---------|----------|------------|--------|--------------|--------------|---|
| Quick Config   | * |      |      |             |                         |               |                      | FXS Se  | ttings  |          |            |        |              |              |   |
| NoIP.          | * | Port | Type | SIP Account | Authentication Username | Auto Dial Num | Forbid Outgoing Call | DND     | Forward | FWD Type | FWD Number | CID    | Call Waiting | Reg Status   | E |
| 2              |   | 9    | FXS  | 101         | -                       |               | Disable              | Disable | Disable |          |            | Enable | Disable      | Registered   |   |
| 3 Advanced     | * | 10   | FXS  | 102         | -                       | 1122          | Disable              | Disable | Disable |          | 1.2        | Enable | Disable      | Registered   | t |
| ) Port         | * | 44   | EVO  | 200         | 0.23                    | 8.20          | Dicabla              | Disable | Dicabla |          | 1201       | Enable | Disable      | Upredictored | ۴ |
| FXS            |   |      | PAS  | 200         |                         |               | Disable              | Disable | Disable |          |            | Enable | Disable      | Onlegistered | + |
|                |   | 12   | FXS  | 201         |                         |               | Disable              | Disable | Disable |          |            | Enable | Disable      | Unregistered |   |

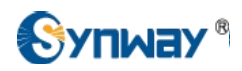

#### 6) FXS 9(101) made a call to FXS 10 (102).

| Operation Info   | * |         |          |                                          |            |         |            |          |          |              |
|------------------|---|---------|----------|------------------------------------------|------------|---------|------------|----------|----------|--------------|
|                  |   | 1       |          |                                          |            | Channe  | el State   |          |          |              |
| System Info      | _ | Channel | Туре     | Number                                   | Voltage(v) | State   | Direction  | CallerID | CalleeID | Reg Status   |
| Channel State    |   | -       | Care and | 1 10 10 10 10 10 10 10 10 10 10 10 10 10 | 1          | -       |            |          |          | -            |
| Call Count       |   | 1       | FXO      | 8001                                     | 29         |         |            |          | 1000     | Unregistered |
|                  | 0 | 2       | FXO      | 8002                                     | 0          | 6       | <u>339</u> | 0        |          | Unregistered |
|                  |   | 3       | FXO      | 8003                                     | 0          | 5       |            |          |          | Unregistered |
| VolP             | * | 4       | FXO      | 8004                                     | 0          | 6       |            |          |          | Unregistered |
| Searced Advanced | * | 5       | FXO      | 8005                                     | 0          | 63      |            |          |          | Unregistered |
| (1) Port         | * | 6       | EXO      | 8006                                     | 0          | 63      |            |          |          | Unregistered |
| Route            | * |         |          |                                          |            |         |            |          |          |              |
| Num Maninulato   | ~ | 7       | FXO      | 8007                                     | 0          |         |            |          |          | Unregistered |
|                  | Ť | 8       | FXO      | 8008                                     | 0          | <b></b> |            |          |          | Unregistered |
| System Tools     | * | 9       | FXS      | 101                                      | 0          | 0       | TEL->IP    | 101      | 102      | Registered   |
|                  |   | 10      | FXS      | 102                                      | 0          |         | IP->TEL    | 101      | 102      | Registered   |
|                  |   |         |          |                                          |            |         |            |          |          |              |

#### 7) FXS 9(101) made a call to Eyebeam(100)

wed Jul 29 20 13 22.32.41 GWT-0700 (Facilic Statioard Time)

| Operation Info | * |         |       |        |            |          |           |                  |          |              |                                      |
|----------------|---|---------|-------|--------|------------|----------|-----------|------------------|----------|--------------|--------------------------------------|
|                |   |         |       |        |            | Channe   | el State  |                  |          |              | Incoming call on 1: Analog SMG (1016 |
| System Info    | _ | Channel | Туре  | Number | Voltage(v) | State    | Direction | CallerID         | CalleeID | Reg Status   |                                      |
| Channel State  |   | 102.1   | 20000 |        |            | -        |           |                  |          |              | Analog SMG (101@192.168.10.63:50     |
| Call Count     |   | 1       | FXO   | 8001   | 29         |          |           | 10000            |          | Unregistered |                                      |
|                | 0 | 2       | FXO   | 8002   | 0          | 6        |           |                  |          | Unregistered | 0:00:02                              |
| Quick Config   | * | 3       | FXO   | 8003   | 0          | 53       |           | 19 <u>11-</u> 19 |          | Unregistered |                                      |
| VolP           | * | 4       | FXO   | 8004   | 0          | 53       |           |                  |          | Unregistered |                                      |
| Advanced       | * | 5       | EXO   | 8005   | 0          | 63       |           |                  |          | Unregistered |                                      |
| (i) Port       | * |         | 1740  | 0000   |            | No. and  |           |                  |          | Ginegiotorea | FLASH REC O REDIAL                   |
| D Pauta        | 0 | 6       | FXO   | 8006   | 0          | <i>•</i> | 100       | 10000            | 1777     | Unregistered |                                      |
| Route          | * | 7       | FXO   | 8007   | 0          | 63       | 222       | 11               |          | Unregistered |                                      |
| Num Manipulate | * | 8       | FXO   | 8008   | 0          | 63       |           |                  |          | Unregistered |                                      |
| System Tools   | * |         | EVO   | 101    | 0          |          |           | 101              | 100      | Degistered   |                                      |
|                |   | 9       | FAS   | 101    | 0          | <u></u>  | TEL-21P   | 101              | 100      | Registered   |                                      |
|                |   | 10      | FXS   | 102    | 0          |          |           |                  |          | Registered   | Powered by                           |
|                |   | 11      | FXS   | 200    | 0          |          |           | 1922.0           | 1.6.2    | Unregistered | 21 COUNTERPATH                       |

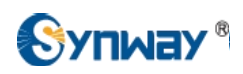

#### 8) Eyebeam(100) made a call to FXS 10(102).

| Operation Info              | * |         |      |        |            |        |           |          |               |              | 10 7 2 X 000       |
|-----------------------------|---|---------|------|--------|------------|--------|-----------|----------|---------------|--------------|--------------------|
|                             |   |         |      |        |            | Channe | el State  |          |               | _            | Ringing            |
| System Info                 |   | Channel | Туре | Number | Voltage(v) | State  | Direction | CallerID | CalleeID      | Reg Status   | 0.0                |
| Channel State<br>Call Count | - | 1       | FXO  | 8001   | 30         |        |           | 1.22     | 10000         | Unregistered | 102@192.168.10.63  |
|                             | 0 | 2       | FXO  | 8002   | 0          | 63     |           |          | -             | Unregistered |                    |
|                             | • | 3       | FXO  | 8003   | 0          | 6      | ss        |          | () <b></b> () | Unregistered |                    |
| VolP                        | * | 4       | FXO  | 8004   | 0          | 63     |           |          |               | Unregistered |                    |
| Advanced                    | * | 5       | FXO  | 8005   | 0          | 63     |           | 2        |               | Unregistered | HOLD PARK AA AC I  |
| Port                        | * | 6       | FXO  | 8006   | 0          | 63     |           |          |               | Unregistered | FLASH REC O REDIAL |
| Route                       | * | 7       | FXO  | 8007   | 0          | 63     |           |          |               | Unregistered |                    |
| Num Manipulate              | * | 8       | FXO  | 8008   | 0          | 6      |           |          |               | Unregistered |                    |
| System Tools                | * | 9       | FXS  | 101    | 0          |        |           |          |               | Registered   |                    |
|                             |   | 10      | FXS  | 102    | 0          |        | IP->TEL   | 100      | 102           | Registered   | CLEAR              |
|                             |   | 11      | FXS  | 200    | 0          |        |           |          |               | Unregistered | COUNTERPATH        |

#### 9) Eyebeam(100) made a call to PSTN 088861158.

Click on Port\Port Group from the toolbar, add FXO port into Port Group 1.

| Operation Info | × |                       |           |                             |                          |                                       |                 |                  |                           |                       |
|----------------|---|-----------------------|-----------|-----------------------------|--------------------------|---------------------------------------|-----------------|------------------|---------------------------|-----------------------|
| Quick Config   | * |                       |           | - 12                        |                          |                                       |                 | Port (           | Group Settings            |                       |
| VolP           | * | Check                 | Index     | Description                 | SIP Account              | Authentication Username               | Ports           | Port Select Mode | Rule for Ringing by Turns | Timeout for Ringing b |
| Advanced       | * |                       | 1         | FXO                         | -                        |                                       | 1               | Increase         | 3 <del></del> 3           | -                     |
| () Port        | * |                       |           |                             |                          |                                       |                 |                  |                           |                       |
| FXS            |   | Check /<br>1 Items To | All 20 It | Uncheck All<br>ems/Page 1/1 | Inverse<br>First Previou | Delete Cles<br>Next Last Go to Page 1 | ∎rAll<br>▼ 1 Pa | ges Total        |                           |                       |
| Port Group     |   |                       |           |                             |                          |                                       |                 |                  |                           |                       |

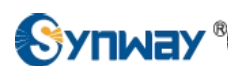

Create the IP-TEL routing rule, when a call comes in to the gateway on a SIP channel, with callee ID prefix 0, this call will be routed to FXO port, then this FXO port will make an outbound call to PSTN.

| Operation Info   | *  | Standard Mode        | Character Mode                    |                                                |                   |                      |
|------------------|----|----------------------|-----------------------------------|------------------------------------------------|-------------------|----------------------|
| Quick Config     | *  |                      |                                   |                                                |                   | IP->Tel Routing Rule |
| VolP             | *  | Check                | Index                             | Source IP                                      | CallerID Prefix   | CalleeID Prefix      |
| O Advanced       | *  |                      | 63                                | *                                              | IP->Tel Ro        | uting Rule           |
| (i) Port         | *  |                      |                                   |                                                | -                 |                      |
| Route            | *  | 1 Items Total 20 Ite | Incheck All =<br>ms/Page 1/1 Firs | Inverse = Delete<br>t Previous Next Last Go to | Index:            | 63 🗸                 |
| Routing Paramete | rs |                      | -                                 |                                                | Description:      | 3cx-pstn             |
| Tel>IP           |    | ·                    |                                   |                                                | Source IP:        | *                    |
| Num Manipulate   | *  |                      |                                   |                                                | CallerID Prefix:  | *                    |
| System Tools     | ×  |                      |                                   |                                                | CalleeID Prefix:  | 0                    |
|                  |    |                      |                                   |                                                | Route by Number   | Enable               |
|                  |    |                      |                                   |                                                | Call Destination: |                      |
|                  |    |                      |                                   |                                                | Save              | Close                |

#### Eyebeam(100) made a call to PSTN 088861158.

| Operation Info | * |         |      |        |            | Chanr | nel State |           |                 |              |
|----------------|---|---------|------|--------|------------|-------|-----------|-----------|-----------------|--------------|
| System Info    |   | Channel | Type | Number | Voltage(v) | State | Direction | CallerID  | CalleelD        | Reg Status   |
| Channel State  | - |         | 1760 | Humon  | Voltago(v) | Oldie | Direction | Odireno   | Calicolo        | Tteg oracio  |
| Call Count     |   | 1       | FXO  | 8001   | 6          | ۲     | IP->TEL   | 2001      | 088861158       | Unregistered |
|                |   | 2       | FXO  | 8002   | 0          | 5     |           |           |                 | Unregistered |
| Quick Config   | * | 3       | FXO  | 8003   | 0          | 63    |           |           |                 | interer.     |
| 🚔 VolP         | * |         | EVO  | 0004   |            | 073   |           | 1         |                 | X            |
|                | * | 4       | FXU  | 8004   | 0          |       |           | Callertal | bliched         |              |
| Contrainerer   |   | 5       | FXO  | 8005   | 0          | 5     |           | Carresta  | blished         |              |
| (i) Port       | * | 6       | FXO  | 8006   | 0          | 173   |           | 0888611   | 58@192.168.10.6 | 3            |
| Route          | * |         | 17.5 |        |            |       |           | ADD TO    | CONTACTS        | BAN          |
|                | 0 | 7       | FXO  | 8007   | 0          | (III) |           | 0:00:22   | -               | g/11         |
|                | * | 8       | FXO  | 8008   | 0          | 63    |           | -         | -               | -            |
| System Tools   | * |         |      |        | -          | 100   |           |           |                 |              |
|                |   | 9       | FXS  | 101    | 0          |       |           |           |                 |              |

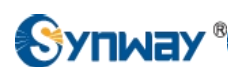

#### 10) PSTN 088861158 made a call to Eyebeam(100).

Create the TEL-IP routing rule, when a call comes in to the gateway on a FXO port, this call will be routed to SIP channel, then the SIP channel will make an outbound call to the 3CX Phone System.

|                    |                               |                              | 00             |                                              |                   |                |    |
|--------------------|-------------------------------|------------------------------|----------------|----------------------------------------------|-------------------|----------------|----|
| 🖳 Quick Config 🛛 🗧 |                               |                              |                |                                              | Tel->IP Routing I | Rule           |    |
| VoIP 🛛 🗧           | Check                         | Index                        | Call Initiator | CallerID Prefix                              | CalleeID Prefix   | Destination IP | De |
| 🔅 Advanced 🛛 😸     |                               | 63                           | Port Group 1   | *                                            | *                 | 192.168.10.63  |    |
| 🚺 Port 🛛 🗧         |                               |                              |                |                                              | '                 | '              |    |
| Route              | Check All<br>1 Items Total 20 | Uncheck All<br>Items/Page 1/ | Inverse D      | elete Clear All<br>ast Go to Page 1 💌 1 Page | es Total          |                |    |
| Routing Parameters |                               |                              |                |                                              |                   |                |    |
| IP>Tel             |                               |                              |                |                                              |                   |                |    |

#### PSTN 088861158 made a call to Eyebeam(100).

| Sun Aug 02 2015 22:3 | 9:56 GI | MT-0700 (Paci | fic Stand | lard Time) |            |       |           |               |                |                  |         |
|----------------------|---------|---------------|-----------|------------|------------|-------|-----------|---------------|----------------|------------------|---------|
| Operation Info       | *       |               |           |            |            |       |           |               |                |                  |         |
|                      |         | Channel State |           |            |            |       |           |               |                |                  |         |
| System Info          | _       | Channel       | Туре      | Number     | Voltage(v) | State | Direction | CallerID      | CalleeID       | Reg Status       | Ch      |
| Channel State        |         | 1             | EXO       | 8001       | 6          | 63    |           | 8357          | 100            | Unregistered     |         |
| Call Count           |         |               | 170       | 0001       |            | 69    | 166-21    | 0337          | 100            | Onregistered     |         |
| ••• Quick Config     | 2       | 2             | FXO       | 8002       | 0          | 1     | - /       |               |                | X                |         |
|                      | 0       | 3             | FXO       | 8003       | 0          | 5     | -4        | Call establis | shed           |                  |         |
| VolP                 | *       | 4             | EXO       | 8004       | 0          | 63    |           |               | 0              | 2/               |         |
| 원이 Advanced          | *       |               | EVO       | 0005       | 0          | -     |           | 8357:Analo    | g SMG to 3C    | X (8357@192.168  |         |
| Port                 | 8       | 5             | FXO       | 8005       | 0          |       | -         | 0:00:22       | NTACTS         | g711u            |         |
|                      |         | 6             | FXO       | 8006       | 0          | 5     | -         |               |                |                  |         |
| Route                | *       | 7             | FXO       | 8007       | 0          | 63    |           |               |                |                  |         |
| Num Manipulate       | *       | 0             | EVO       | 0000       | 0          | 23    |           | کا ک          | و حي و         | <u>e</u> leelee  |         |
| System Tools         | *       | 0             | FAU       | 0000       | U          | 60    |           | XFER HOLI     | PARK           | A AC DND CONF    | <b></b> |
|                      |         | 9             | FXS       | 101        | 0          |       |           |               | FLASH REC      | REDIAL           |         |
|                      |         | 10            | FXS       | 102        | 0          |       |           |               | 1 2<br>ABC     | 3<br>DEF 00      |         |
|                      |         | 11            | FXS       | 200        | 0          |       |           |               | 4 5<br>GHI JKL |                  |         |
|                      |         | 12            | FXS       | 201        | 0          |       |           |               | 7<br>PRS TUV   | 9<br>WXY         |         |
|                      |         | 13            | FXS       | 300        | 0          |       |           | MUTE          | * 0            | BPEAKER<br>PHONE |         |
|                      |         | 14            | FXS       | 1014       | 0          |       |           |               | Powered by     |                  |         |
|                      |         | 15            | FXS       | 9007       | 0          |       |           |               | COONTERP       | AIR              |         |